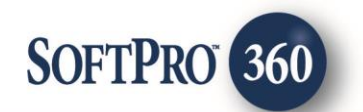

# Closing Insight User Guide

October, 2015

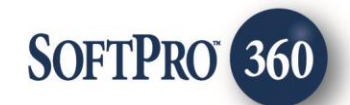

# Contents

| CLOSI  | IG INSIGHT USER GUIDE                                                            |    |
|--------|----------------------------------------------------------------------------------|----|
| WELCO  | ME TO CLOSING INSIGHT                                                            | 1  |
| INTRC  | DUCTION                                                                          | 1  |
| Key F  | ATURES                                                                           | 1  |
| Abou   | r This Guide                                                                     | 1  |
| CLOSIN | G INSIGHT TITLE EVENTS                                                           | 2  |
| CLOSIN | G INSIGHT CLOSING EVENTS                                                         | 3  |
| CLOSIN | G INSIGHT DOCUMENT SIGNING EVENTS                                                | 5  |
| THE BA | SICS                                                                             | 6  |
| TITLE, | Closing and Document Signing Orders                                              | 6  |
| 1.     | BASICS: REVIEW AND ACCEPT ORDERS INTO SOFTPRO                                    | 6  |
| 2.     | BASICS: ADDING AN ESCROW OFFICER/CLOSER TO AN ORDER                              | 11 |
| 3.     | BASICS: COMMUNICATING TO THE LENDER                                              | 12 |
| 4.     | BASICS: DELIVERING DOCUMENTS TO THE LENDER                                       | 19 |
| 5.     | BASICS: RECEIVING INCOMING EVENTS                                                | 26 |
| 6.     | BASICS: RECEIVING DOCUMENTS FROM THE LENDER                                      | 33 |
| CLOSIN | G INSIGHT                                                                        | 37 |
| CLOSI  | IG COLLABORATION FOR THE CLOSING DISCLOSURE                                      | 37 |
| 1.     | CLOSING INSIGHT: RECEIVING CLOSING DISCLOSURE DATA FROM LENDER                   | 38 |
| 2.     | CLOSING INSIGHT: SENDING CLOSING DISCLOSURE DATA FROM SOFTPRO TO CLOSING INSIGHT | 43 |
| 3.     | CLOSING INSIGHT: CLOSING INSIGHT PORTAL COLLABORATION                            | 46 |
| 4.     | CLOSING INSIGHT: IMPORTING DATA SUBMITTED TO LENDER INTO SOFTPRO                 | 49 |
| 5.     | CLOSING INSIGHT: MAKING MODIFICATIONS TO THE CLOSING DISCLOSURE FORM             | 52 |
| 6.     | CLOSING INSIGHT: FINALIZING THE CLOSING DISCLOSURE FORM                          | 58 |

6

#### TABLE OF FIGURES

| Figure 1: | SoftPro 360 Queue - New Transactions                                 | 6  |
|-----------|----------------------------------------------------------------------|----|
| Figure 2: | Event 100 Review Screen                                              | 7  |
| Figure 3: | Event 100 Order Assignment/Contact Information Screen                | 8  |
| Figure 4: | Event 100 Review Screen with options for accepting new order request | 9  |
| Figure 5: | Event 130 Comment Screen                                             | 9  |
| Figure 6: | Summary Screen after Event 100 has been accepted                     | 10 |
| Figure 7: | Event 140 Comment Screen                                             | 11 |
| Figure 8: | SoftPro 360 Queue with Contact Column                                | 11 |

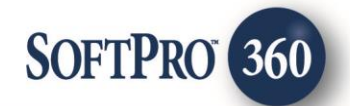

| Figure 9: Event 4151 Loan Contact Update Screen                                         | 12 |
|-----------------------------------------------------------------------------------------|----|
| Figure 10: Event 4151 Event Information Screen                                          | 12 |
| Figure 11: Add Event Screen for Title Events                                            | 13 |
| Figure 12: Event 222 - Information Screen                                               | 14 |
| Figure 13: Title Product Summary Screen after Event 222 is sent                         | 14 |
| Figure 14: Add Event Screen for Closing Events                                          | 15 |
| Figure 15: Event 734 Information Screen                                                 | 16 |
| Figure 16: Closing Product Summary Screen after Event 734 is sent                       | 16 |
| Figure 17: Add Event Screen for Document Signing Events                                 | 17 |
| Figure 18: Event 410 Information Screen                                                 | 18 |
| Figure 19: Document Signing Product Summary Screen after Event 410 is sent              | 18 |
| Figure 20: Add Event Screen for Document Delivery Title Events                          | 19 |
| Figure 21: Event 150 Add Document Screen                                                | 20 |
| Figure 22: Event 150 Document Information Screen                                        | 20 |
| Figure 23: Event 385 Product Data Screen                                                | 21 |
| Figure 24: Title Product Summary Screen after Events 150 and 385 are sent               | 21 |
| Figure 25: Add Event Screen for Document Delivery Closing Event                         | 22 |
| Figure 26: Event 180 Add Document Screen                                                | 22 |
| Figure 27: Event 180 Document Information Screen                                        | 23 |
| Figure 28: Closing Product Summary Screen after Event 180 is sent                       | 23 |
| Figure 29: Add Event Screen for Document Delivery Document Signing Event                | 24 |
| Figure 30: Event 180 Add Document Screen                                                | 24 |
| Figure 31: Event 180 Document Information Screen                                        | 25 |
| Figure 32: Document Signing Product Summary Screen after Event 180 is sent              | 25 |
| Figure 33: SoftPro 360 Queue - Ready Transactions                                       | 26 |
| Figure 34: Title Product Summary Screen with incoming Event 220                         | 27 |
| Figure 35: Event 220 from Lender for Title Product                                      | 27 |
| Figure 36: Title Product Summary Screen after incoming Event 220 is accepted            | 28 |
| Figure 37: Closing Product Summary Screen with incoming Event 325                       | 29 |
| Figure 38: Closing Product Review Screen for incoming Event 325                         | 30 |
| Figure 39: Closing Product Summary Screen after incoming Event 325 is accepted          | 30 |
| Figure 40: Document Signing Product Summary Screen with incoming Event 310              | 31 |
| Figure 41: Review Screen for Event 310                                                  | 32 |
| Figure 42: Document Signing Product Summary Screen after incoming Event 310 is accepted | 32 |
| Figure 43: Title Product Summary Screen with incoming Event 460                         | 33 |
| Figure 44: Title Product Review Screen for Event 460                                    | 34 |
| Figure 45: Title Product Summary Screen after accepting Event 460                       | 34 |
| Figure 46: Title Product Summary Screen with incoming Event 760                         | 35 |
| Figure 47: Closing Product Review Screen for Event 760                                  | 36 |
| Figure 48: Closing Product Summary Screen after accepting Event 760                     | 37 |
| Figure 49: Closing Collaboration Process                                                | 38 |
| Figure 50: Closing Product Summary Screen with incoming Event 431                       | 39 |
| Figure 51: Closing Product Review Screen for Event 431                                  | 40 |

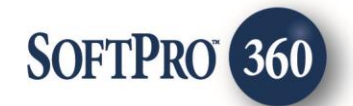

| Figure 52: | Closing Product Summary Screen after accepting Event 431                                  | 41 |
|------------|-------------------------------------------------------------------------------------------|----|
| Figure 53: | Closing Collaboration Portal Login Screen                                                 | 42 |
| Figure 54: | Closing Product Key Value Screen for Event 431                                            | 42 |
| Figure 55: | Add Event Screen for Event 406                                                            | 43 |
| Figure 56: | Event 406 Closing Statement Delivered Screen                                              | 44 |
| Figure 57: | Closing Collaboration Portal Login Screen                                                 | 44 |
| Figure 58: | Closing Collaboration Supported Values Screen                                             | 45 |
| Figure 59: | Closing Product Summary Screen after sending Event 406 to Closing Insight                 | 45 |
| Figure 60: | Closing Product Summary Screen after sending Event 406 to portal and submitting to lender | 46 |
| Figure 61: | Closing Insight Portal                                                                    | 47 |
| Figure 62: | Closing Insight Portal Flags and Findings                                                 | 48 |
| Figure 63: | Closing Insight Portal – Resolving Flags/Findings                                         | 48 |
| Figure 64: | Closing Insight Portal – Submit to Lender                                                 | 49 |
| Figure 65: | Closing Product Summary Screen with incoming Event 4062                                   | 50 |
| Figure 66: | Event 4062 Review Screen                                                                  | 50 |
| Figure 67: | Event 4062 Import Success Screen                                                          | 51 |
| Figure 68: | Summary Screen after accepting Event 4062                                                 | 51 |
| Figure 69: | Event 4062 Import Notification Screen                                                     | 52 |
| Figure 70: | Notification Document Example                                                             | 52 |
| Figure 71: | Summary Screen with incoming Event 432                                                    | 53 |
| Figure 72: | Closing Product Review Screen for Event 432 with no documents or notes                    | 54 |
| Figure 73: | Closing Product Summary Screen after accepting Event 432                                  | 55 |
| Figure 74: | Add Event Screen for Event 433                                                            | 56 |
| Figure 75: | Event 433-Closing Statement Modifications Complete                                        | 56 |
| Figure 76: | Closing Product Summary Screen after sending Event 433 to Closing Insight                 | 57 |
| Figure 77: | Summary Screen after accepting Event 4062                                                 | 58 |
| Figure 78: | Summary Screen with incoming Event 434                                                    | 59 |
| Figure 79: | Review Screen for Event 434                                                               | 59 |
| Figure 80: | Closing Product Summary Screen after accepting Event 434                                  | 60 |
| Figure 81: | Summary Screen with incoming Event 435                                                    | 61 |
| Figure 82: | Closing Product Review Screen for Event 432 with no documents or notes                    | 62 |
| Figure 83: | Closing Insight Portal-Confirm Finalized Data                                             | 62 |
| Figure 84: | Closing Insight Portal-Request to Re-Open                                                 | 63 |
| Figure 85: | Summary Screen with incoming Event 439                                                    | 64 |
| Figure 86: | Review Screen for Event 439                                                               | 64 |
| Figure 87: | Closing Product Summary Screen after accepting Event 439                                  | 65 |

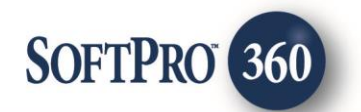

# Welcome to Closing Insight

## Introduction

Closing Insight is an electronic platform where lenders and settlement agents can exchange data to produce the Closing Disclosure Form that satisfies the CFPB rule. RealEC, a division of BKFS, provides the platform for secure exchange of communications between the lender and the provider. SoftPro 360's Closing Insight integration allows you to participate in this collaboration with major lenders, electronically receiving orders from the lenders, sending your fees on those orders, and receiving lender fees and loan terms.

# **Key Features**

- Seamlessly receive new orders, and securely receive and send messages, documents and CDF data.
- Collaborate with lenders to reconcile and finalize closing disclosure data.
- Save time and reduce errors by replacing manual processes.

# **About This Guide**

We hope this guide helps you utilize the Closing Insight integration to the fullest. Here you will discover how to use this integration.

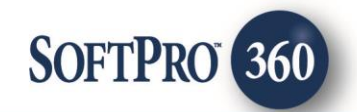

# **Closing Insight Title Events**

| Event | Event Description              | Event      | Event Definition                                                                                                    |
|-------|--------------------------------|------------|----------------------------------------------------------------------------------------------------|
| Code  |                                | Originator |                                                                                                    |
| 100   | Service Received               | Lender     | Lender sends this event to initiate a title order request to Provider.                                                                                                    |
| 130   | Service Confirmed by Provider  | Provider   | Provider sends this event to Lender to inform<br>Lender the Provider accepts the order request. This<br>event is automatically sent when Event 100 is<br>accepted.         |
| 140   | Order Not Accepted by Provider | Provider   | Provider sends this event to Lender to inform<br>Lender the Provider does not accept the order<br>request. This event is automatically sent when<br>Event 100 is rejected. |
| 150   | Product Delivered by Provider  | Provider   | Provider sends this event to Lender with the final product. This event requires a document to be sent.                                                                     |
| 180   | Document Delivered by Provider | Provider   | Provider sends this event to deliver documents to<br>the Lender that are not the product. This event<br>requires a document to be sent.                                    |
| 220   | Comment                        | Both       | Lender and/or Provider sends this event to provide a comment on an order.                                                                                                  |
| 222   | Comment Action Required        | Both       | Lender and/or Provider sends this event to provide<br>a comment and simultaneously indicate action is<br>required as a result of the comment.                              |
| 240   | Service Cancelled              | Both       | Lender and/or Provider sends this event to cancel the order request.                                                                                                    |
| 325   | Loan Contact Update            | Lender     | Lender sends this event to notify the Provider that<br>the loan contact information has been<br>updated/changed.                                                           |
| 385   | Product Data Delivery          | Provider   | Provider sends this event to the Lender to provide<br>the product data. This event is sent with Event 150.                                                                 |
| 500   | Curative Cleared               | Provider   | Provider sends this event to Lender to notify the<br>Lender that the curative process is complete and<br>title is clear.                                                   |
| 780   | Final Docs Posted              | Provider   | Provider sends this event to the Lender when the document being submitted is a Final Document.                                                                             |
| 4151  | Loan Contact Update            | Provider   | Provider sends this event to notify the Lender that<br>the Title Agent contact information has<br>updated/changed.                                                         |

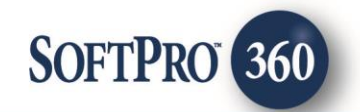

# **Closing Insight Closing Events**

| Event | Event Description               | Event      | Event Definition                                     |
|-------|---------------------------------|------------|------------------------------------------------------|
| Code  |                                 | Originator |                                                      |
| 100   | Service Received                | Lender     | Lender sends this event to initiate a closing order  |
| -     |                                 |            | request to Provider.                                 |
| 130   | Service Confirmed by Provider   | Provider   | Provider sends this event to Lender to inform        |
|       |                                 |            | Lender the Provider accepts the order request. This  |
|       |                                 |            | event is automatically sent when Event 100 is        |
|       |                                 |            | accepted.                                            |
| 140   | Order Not Accepted by Provider  | Provider   | Provider sends this event to Lender to inform        |
|       |                                 |            | Lender the Provider does not accept the order        |
|       |                                 |            | request. This event is automatically sent when       |
| 100   |                                 |            | Event 100 is rejected.                               |
| 180   | Document Delivered by Provider  | Provider   | Provider sends this event to deliver documents to    |
|       |                                 |            | the Lender that are not the product. This event      |
| 220   | Comment                         | Dath       | requires a document to be sent.                      |
| 220   | Comment                         | Both       | Lender and/or Provider sends this event to provide   |
| 222   | Comment Action Descripted       | Dath       | a comment on an order.                               |
| 222   | Comment Action Required         | Both       | Lender and/or Provider sends this event to provide   |
|       |                                 |            | a comment and simulaneously indicate action is       |
| 240   | Convice Concelled               | Deth       | lender and (or Dravider conde this event to concel   |
| 240   | Service Cancelled               | вотп       | the order request                                    |
| 225   | Loop Contact Lindate            | Londor     | Londer conds this event to notify the Drovider that  |
| 525   |                                 | Lenuer     | the loan contact information has been                |
|       |                                 |            | undated/changed                                      |
| 406   | Closing Statement Delivered by  | Provider   | Provider sends this event to deliver the Closing     |
| 400   | Provider                        | TTOVICET   | Disclosure data from SoftPro to the Closing Insight  |
|       | Trovider                        |            | Exchange for review and submission to the lender     |
|       |                                 |            | The data will not be sent to the Lender until the    |
|       |                                 |            | Provider submits to Lender from the Exchange.        |
| 431   | Closing Instructions            | Lender     | Lender sends this event to deliver the Closing       |
| -     |                                 |            | Disclosure data to the Provider. The Lender may      |
|       |                                 |            | also include notes and/or documents. When            |
|       |                                 |            | Provider accepts this event into SoftPro, the lender |
|       |                                 |            | data will be imported into the file.                 |
| 432   | Closing Statement Modifications | Lender     | Lender sends this event to the Provider to request   |
|       | Requested                       |            | changes to the Closing Disclosure data. This event   |
|       |                                 |            | may also include notes and/or documents.             |
| 433   | Closing Statement Modifications | Provider   | Provider sends this event to Lender to notify Lender |
|       | Complete                        |            | the Closing Statement Modifications have been        |
|       |                                 |            | completed. This event can also be initiated by the   |
|       |                                 |            | Provider to request modifications. This event        |
|       |                                 |            | requires Closing Disclosure data. The data will not  |
|       |                                 |            | be sent to the Lender until the Provider submits to  |
|       |                                 |            | Lender from the Exchange.                            |

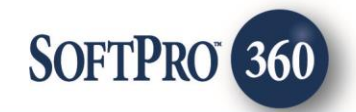

| 434  | Closing Statement Approved by<br>Lender      | Lender   | Lender sends this event to Provider to notify the<br>Provider that they have finalized the Closing<br>Disclosure.                                                                                                    |
|------|----------------------------------------------|----------|----------------------------------------------------------------------------------------------------|
| 435  | Closing Statement Distributed by<br>Provider | Lender   | Lender sends this event to Provider to send the final<br>Closing Disclosure data. This event may include the<br>final CDF or the lender may send the final CDF in<br>Event 460.                                                                                             |
| 439  | Reject to Reopen Not Accepted                | Lender   | Lender sends this event to Provider to notify<br>Provider that the request to reopen collaboration<br>was not accepted.                                                                                                    |
| 460  | Document Attached by Customer                | Lender   | Lender sends this event to deliver documents to the Provider.                                                                                                    |
| 734  | Provider Disbursed Funds                     | Provider | Provider sends this event to Lender to advise them<br>that the Provider has disbursed the funds. This<br>event also provides disbursement information.                                                                                                    |
| 760  | Document Package Delivered by<br>Customer    | Lender   | Lender sends this event to Provider to notify<br>Provider that the document package has been<br>delivered. This event requires a document to be<br>sent.                                                                                                    |
| 4061 | Provider Confirms Submission                 | RealEC   | RealEC sends this event to the Lender when Closing<br>Disclosure data is submitted to the Lender from<br>Closing Insight Exchange.                                                                                                    |
| 4062 | Provider Export Data                         | RealEC   | RealEC sends this event to the Provider when<br>Closing Disclosure data is submitted to the Lender<br>from Closing Insight Exchange. This event should<br>always be accepted back into SoftPro to ensure the<br>data submitted to the Lender matches what is in<br>SoftPro. |
| 4151 | Loan Contact Update                          | Provider | Provider sends this event to notify the Lender that<br>the Title Agent contact information has<br>updated/changed.                                                                                                    |

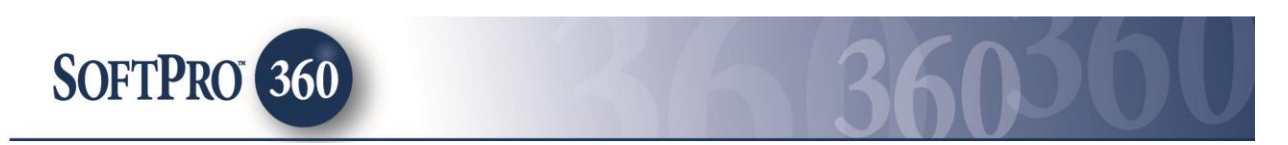

# **Closing Insight Document Signing Events**

| Event | Event Description              | Event      | Event Definition                                     |
|-------|--------------------------------|------------|------------------------------------------------------|
| Code  |                                | Originator |                                                      |
| 100   | Service Received               | Lender     | Lender sends this event to initiate a Doc Signing    |
|       |                                |            | order request to Provider.                           |
| 130   | Service Confirmed by Provider  | Provider   | Provider sends this event to Lender to inform        |
|       |                                |            | Lender the Provider accepts the order request. This  |
|       |                                |            | event is automatically sent when Event 100 is        |
| -     |                                |            | accepted.                                            |
| 140   | Order Not Accepted by Provider | Provider   | Provider sends this event to Lender to inform        |
|       |                                |            | Lender the Provider does not accept the order        |
|       |                                |            | request. This event is automatically sent when       |
|       |                                |            | Event 100 is rejected.                               |
| 180   | Document Delivered by Provider | Provider   | Provider sends this event to deliver documents to    |
|       |                                |            | the Lender that are not the product. This event      |
|       |                                |            | requires a document to be sent.                      |
| 220   | Comment                        | Both       | Lender and/or Provider sends this event to provide   |
|       |                                |            | a comment on an order.                               |
| 222   | Comment Action Required        | Both       | Lender and/or Provider sends this event to provide   |
|       |                                |            | a comment and simultaneously indicate action is      |
|       |                                |            | required as a result of the comment.                 |
| 240   | Service Cancelled              | Both       | Lender and/or Provider sends this event to cancel    |
| -     |                                |            | the order request.                                   |
| 310   | Re-Scheduled                   | Both       | Lender or Provider sends this event to notify the    |
|       |                                |            | other party a previously scheduled closing has to be |
|       |                                |            | rescheduled.                                         |
| 325   | Loan Contact Update            | Lender     | Lender sends this event to notify the Provider that  |
|       |                                |            | the loan contact information has been                |
|       |                                |            | updated/changed.                                     |
| 410   | Order Assigned Information     | Provider   | Provider sends this event to Lender to provide       |
|       |                                |            | Lender with the Signing Agent's contact information  |
| 466   |                                | l          | for the order.                                       |
| 460   | Document Attached by Customer  | Lender     | Lender sends this event to deliver documents to the  |
|       |                                |            | Provider.                                            |

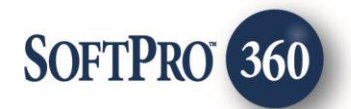

# **The Basics**

# **Title, Closing and Document Signing Orders**

Lenders will create title, closing and document signing order requests and designate the provider in the order request. The lender is required to indicate within the Closing Order Request (Event 100) whether the transaction will utilize Closing Insight.

Closing, title and document signing order requests are delivered by RealEC to SoftPro via <u>Event 100-Service Received</u>. RealEC will send a title order request, a closing order request and a document signing request for each loan transaction from the lender to the provider for servicing. RealEC may also deliver an email notification to the address specified in the provider account when an order request is sent from the Lender. New Orders will arrive in the SoftPro 360 Queue. SoftPro users must have a SoftPro360 account to access the queue and process the order.

When the Title or Closing order request is accepted into a SoftPro order a communication referred to as an Order Confirmation (Event 130-Service Confirmed by Provider) is sent through the integration to RealEC, who then notifies the Lender Customer that the Title or Closing order has been accepted by the provider. The Order confirmation includes the order assignment information of the person or team responsible for the order. A unique Order Confirmation (event 130) is sent for each service: one for Title, one for Escrow/Closing, and one for the Signing Appointment.

# 1. Basics: Review and Accept Orders into SoftPro

New orders sent from RealEC will appear in the SoftPro 360 view that is set up for your RealEC account. Each product order type requested (Title, Closing/Escrow and Document Signing) will appear separately in the 360 queue and will each have unique SoftPro 360 transaction numbers. Each order request needs to be accepted but can be linked to the same SoftPro file.

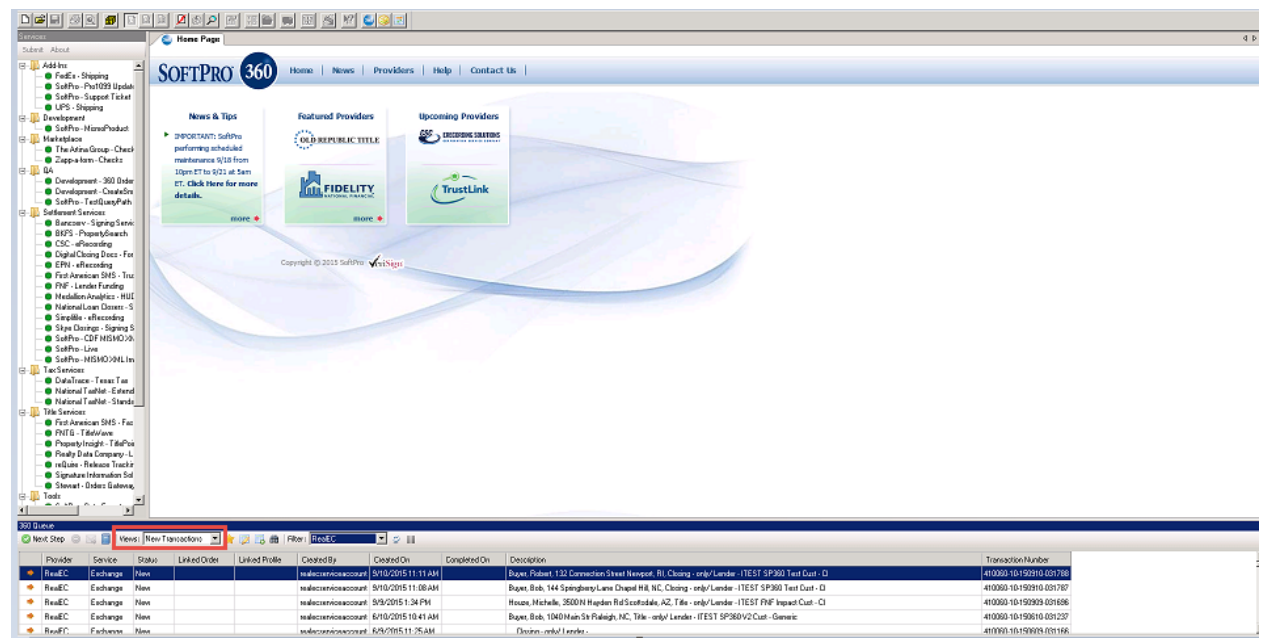

Figure 1: SoftPro 360 Queue - New Transactions

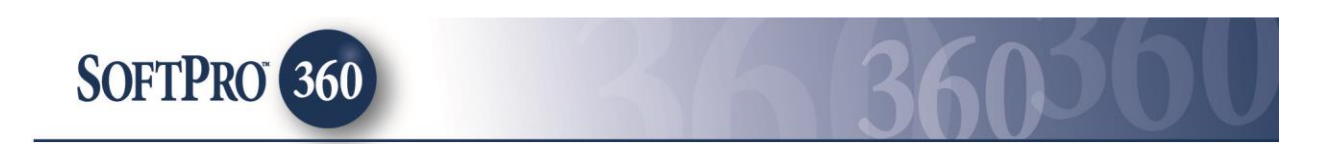

#### **Event 100-Service Received**

To review a new transaction, highlight and double click the transaction in your queue or highlight the transaction and click Next Step.

- The Review screen will display all data sent from the Lender to SoftPro 360. All data with a "checked" box will be accepted into your SoftPro order.
- A note will display indicating whether Closing Insight will be utilized for the transaction. If Closing Insight is to be utilized it will show as Closing Insight: Yes. If the lender will not utilize Closing Insight for the transaction it will show as Closing Insight: No. If Closing Insight: No is sent by the lender, it is important to note that although the lender may not require collaboration for the transaction, they may still require a Closing Disclosure form. Please confirm the requirement with your lender prior to accepting the order request.
- > The lender will also include the Application Date which will appear in the note section.
- The lender may include the Provider Order Number and an indication if the order was opened outside of RealEC. This would be common in a purchase transaction.
- Any documents sent with the RealEC order will be displayed in the bottom section of the review screen and will also be accepted into the SoftPro order unless you uncheck the checkbox next to the document.

| Review - RealEC Closing Insight ×     |                                                                                                    |                         |                    |       |  |
|---------------------------------------|----------------------------------------------------------------------------------------------------|-------------------------|--------------------|-------|--|
| 로 Select All 🖹 S                      | 😰 Select All 🗮 Select None ا 🏬 Field Codes 🛛 ở New Order 🖍 Order Search 🛛 Linked To: 2015100028 🔹 🔹 |                         |                    |       |  |
| Groups                                | 📀 Data                                                                                              |                         |                    |       |  |
| All                                   | ✓ Name                                                                                              | Current Value           | New Value          | ^     |  |
| Order Data     For Properties         | ✓ Order Type                                                                                        | Escrow only             | Escrow only        |       |  |
| ⊞ · Buyers                            | Sales Price                                                                                         | 180000.00               | 180000             |       |  |
| i∄ ·· New Loans                       | Transaction Type                                                                                    | Purchase                | Purchase           |       |  |
| Information: Even                     | t 100 - Service Received                                                                            |                         | Add To Proform     | Notes |  |
| Name                                  | Value                                                                                               |                         |                    | ^     |  |
| Closing Insight:                      | Yes                                                                                                 |                         |                    |       |  |
| Provider Order<br>Number:             | 2015100028                                                                                          |                         |                    |       |  |
| Application Date:                     | 10/09/2015                                                                                          |                         |                    |       |  |
| Order Opened<br>Outside of RealEC:    | Yes                                                                                                 |                         |                    | ~     |  |
| Documents                             |                                                                                                    |                         |                    |       |  |
| View Co                               | py Document Name                                                                                    | File Name               | File Size Transfer | ed    |  |
|                                       | Purchase Agreement                                                                                  | Purchase Agreement.docx | 11370 100%         |       |  |
| Order Assignment/ Contact Information |                                                                                                    |                         |                    |       |  |

Figure 2: Event 100 Review Screen

- > To add contact information click on the Order Assignment/Contact Information link.
- > Your Order Assignment screen will open and display the office and order contact field from your profile.

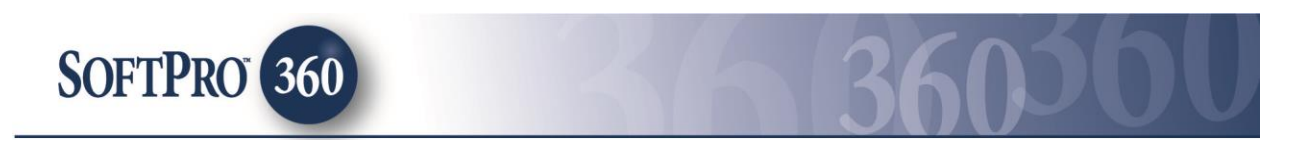

- The first time you accept an order you will need to enter your contact information. After the first order has been accepted, you will not need to follow this step unless your contact information has changed.
- Click Save.

| 2                               | RealEC -              | ×     |
|---------------------------------|-----------------------|-------|
| Event Information               |                       |       |
| Event 130- Service Confirmed by | y Provider            |       |
| Name                            | Value                 |       |
| Assigned to Office              | 360 Test Organization | 1     |
| Order Contact                   | Rose Prasek           |       |
| Contact Phone Number            | 929 829-1122          |       |
|                                 |                       |       |
|                                 | Save                  | Close |

Figure 3: Event 100 Order Assignment/Contact Information Screen

#### **Event 130-Service Confirmed by Provider**

Accept the order requests by following one of the following steps:

- Search for an existing order utilizing the Order Search function. If you locate an existing order you can link the new transaction to your existing SoftPro order.
- If the lender has included your SoftPro order number in the request, the order will open and the order number will appear in the Linked to field on the review screen.
- If you have an order open in SoftPro, you will see the order in the Linked To dropdown and you could link the new request to the order by selecting the order.
- > To create a new order, click on the "New Order" button and the New Order Screen in SoftPro will open.
- Click on the Accept button which will generate the order confirmation (Event 130-Service Confirmed by Provider) back to the Lender. You can now populate any additional information into your SoftPro order.

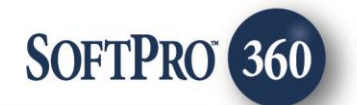

| Review - RealEC Closing Insight       |                                        |                  |         |                   |             |                  |         |       |   |
|---------------------------------------|----------------------------------------|------------------|---------|-------------------|-------------|------------------|---------|-------|---|
| 로 Select All 🖹 S                      | elect None                             | Field Codes      | 햿 New O | rder 🤌 Order Sear | rch   Linke | d To: 2015100028 |         | -     | · |
| Groups 🖉 Data                         |                                        |                  |         |                   |             |                  |         |       |   |
| All                                   | -                                      | Name             |         | Current Value     |             | New Value        |         |       | ^ |
| Order Data     Properties             | ✓                                      | Order Type       |         | Escrow only       | E           | Escrow only      |         |       |   |
|                                       | -                                      | Sales Price      |         | 180000.00         | 1           | 80000            |         |       |   |
| i New Loans                           | -                                      | Transaction Type |         | Purchase          | F           | Purchase         |         |       |   |
|                                       |                                        | Property Type    |         | Single Family     | 9           | Single Family    |         |       | ~ |
| Information: Event                    | t 100 - Servi                          | ice Received     |         | 450.0             |             | Add To           | Proform | Notes |   |
| Name                                  | Value                                  |                  |         |                   |             |                  |         |       | ^ |
| Closing Insight:                      | Yes                                    |                  |         |                   |             |                  |         |       |   |
| Provider Order<br>Number:             | 2015100028                             | 3                |         |                   |             |                  |         |       |   |
| Application Date:                     | 10/09/2015                             |                  |         |                   |             |                  |         |       |   |
| Order Opened<br>Outside of RealEC:    | Order Opened<br>Outside of RealEC: Yes |                  |         |                   |             |                  |         |       |   |
| Order Payoff: No                      |                                        |                  |         |                   |             |                  |         |       |   |
| Order Insurance:                      | No                                     |                  |         |                   |             |                  |         |       |   |
| Verify Association:                   | No                                     |                  |         |                   |             |                  |         |       | ~ |
| Order Assignment/ Contact Information |                                        |                  |         |                   |             |                  |         |       |   |

Figure 4: Event 100 Review Screen with options for accepting new order request

> You will have the option to enter a comment to the lender.

| -   | RealEC -                                                       | ×      |
|-----|----------------------------------------------------------------|--------|
|     | Event Information                                              | RealEC |
| ITE | EST SP360 CI Cust 2 / Event 130- Service Confirmed by Provider |        |
|     | Enter Comment                                                  |        |
|     | Thank you for the new order. We appreciate your business.      | ~      |
|     | ОК                                                             | Close  |

Figure 5: Event 130 Comment Screen

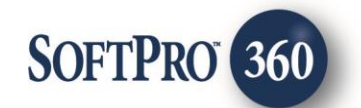

| 34             | RealEC - 2015100028 |                                                     |                     |             |  |  |
|----------------|---------------------|-----------------------------------------------------|---------------------|-------------|--|--|
| Summary Screen |                     |                                                     |                     |             |  |  |
|                | ITES                | SP360 CI Cust 2 / Closing/Escrow - Closing and Escr | ow Services (PC29)  |             |  |  |
|                | Action              | Event Title                                         | Sent/Received On    | Created By  |  |  |
|                | ×                   | 130 - Service Confirmed by Provider                 | 10/12/2015 11:25:13 | Rose Prasek |  |  |
|                | ×                   | 100 - Service Received                              | 10/09/2015 2:35:11  | RealEC      |  |  |
|                |                     |                                                     |                     |             |  |  |
|                | Add                 | Event 💿 Review                                      |                     | Û           |  |  |
|                |                     |                                                     |                     | Close       |  |  |

Figure 6: Summary Screen after Event 100 has been accepted

> After you have accepted your new order request the transaction will change to an **In Progress** status.

#### **Event 140-Order Not Accepted by Provider**

If the order cannot be accepted follow the following steps:

- Click on the **Reject** button.
- The system will send the Order Rejected (Event 140-Order Not Accepted by Provider) to RealEC to inform the Lender the order was rejected. Perform the same action as needed for the other service for the RealEC transaction.
- > You will have the option to enter a comment to the lender.

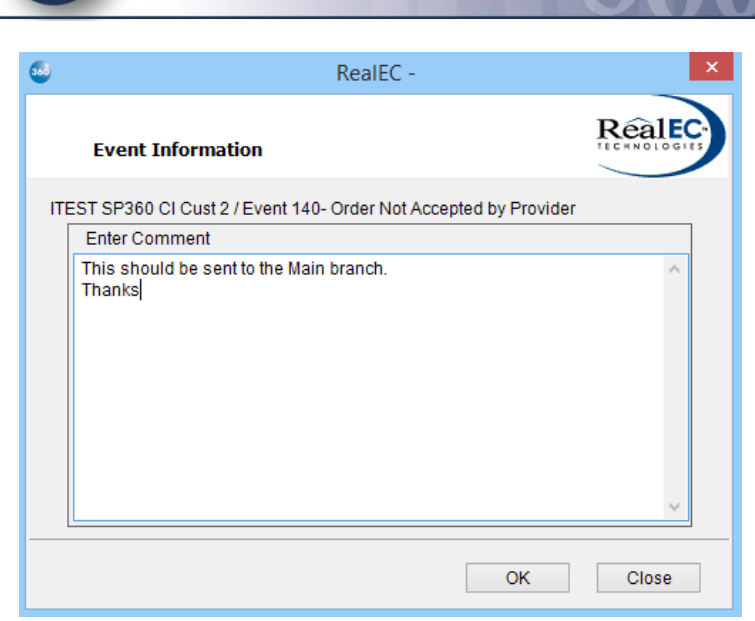

Figure 7: Event 140 Comment Screen

# 2. Basics: Adding an Escrow Officer/Closer to an order

Lenders may send the optional closing agent information in the Title and Closing Order Request with the Closing Agent/Escrow Officer included as a party to in the transaction. If the agent information is included, the information will appear in the SoftPro 360 queue in the Contact column. Where an Escrow Officer/Closer is not assigned to the order use the Loan Contact Update Event (Event 4151-Loan Contact Update) to provide the contact email address to RealEC.

| Queu         | uee a X      |          |                    |                   |          |                                                                                                    |                        |                    |                                  |   |
|--------------|--------------|----------|--------------------|-------------------|----------|----------------------------------------------------------------------------------------------------|------------------------|--------------------|----------------------------------|---|
| <b>(</b> ) N | ext Step 🔘 🕻 | 🗐 🔲 Viev | vs: New Transactio | ns 🔹 🎽            | 🖌 😼 🗔 📾  | Filter: All Providers 👻 😅 🔠                                                                         |                        |                    |                                  |   |
|              | Provider     | Status   | Linked Order       | Created On        | Sent To  | Description                                                                                         | Event                  | Contact 👻          | Product                          | ^ |
|              | RealEC       | New      |                    | 9/21/2015 1:29 PM | 13477460 | Benedict, David, 674 S 167th Ln Goodyear, AZ, Title - only/Lender - ITEST FNF Impact Cust - CI      | 100 - Service Received | nothing@realec.com | 3 - Commitment Prelim Report     |   |
|              | RealEC       | New      |                    | 9/16/2015 3:39 PM | 13477460 | Test, Anna, 123 Test AVe Phoenix, AZ, Closing - only/Lender - ITEST FNF Impact Cust - CI            | 100 - Service Received | nothing@realec.com | 29 - Closing and Escrow Services |   |
| ۰ 🖂          | RealEC       | New      |                    | 9/10/2015 11:01   | 13477466 | Proctor, David, 144 Springberry Lane Chapel Hill, NC, Closing - only/Lender - ITEST SP360 CI Cust 2 | 100 - Service Received | nothing@realec.com | 29 - Closing and Escrow Services |   |

Figure 8: SoftPro 360 Queue with Contact Column

#### **Event 4151-Loan Contact Update**

SOFTPRO 360

Follow the steps below to provide updated Escrow Officer/Closer information.

- Select the order in your RealEC view in the queue to open up the Summary Screen. Note: This event will need to be generated on every product order that you wish to provide updated Escrow Officer/Closer information.
- Select the **Add Event** Button.
- Select the 4151 Loan Contact Update Event and select **Next**.

#### SoftPro - Proprietary and Confidential

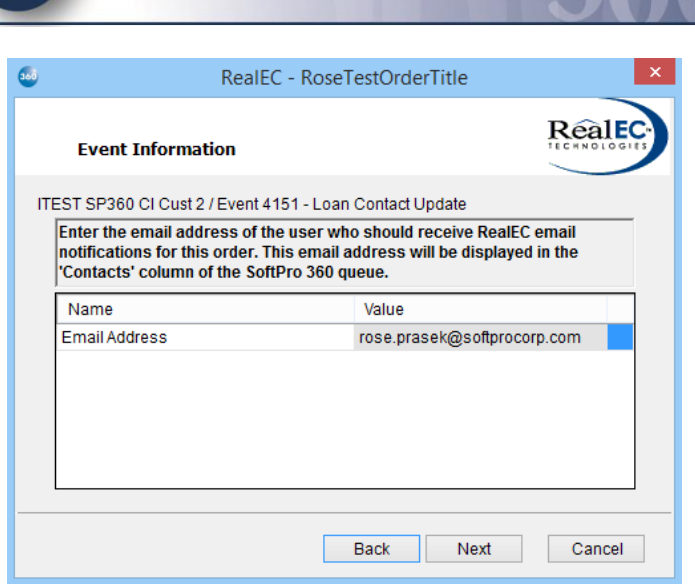

Figure 9: Event 4151 Loan Contact Update Screen

> Enter in the email address of the EO/Closer that the order is being assigned to and select **Next**.

| 900 R | eaIEC - XOMTR-15-0909                                                                                                    | ×                                                                         |
|-------|----------------------------------------------------------------------------------------------------|---------------------------------------------------------------------------|
|       | Event Information                                                                                                    | RealEc                                                                    |
| ITI   | EST FNF SP Select Customer - Common                                                                                             | / Event 4151 - Loan Contact Update                                        |
|       | Enter the email address of the user wh<br>notifications for this order. This email a<br>'Contacts' column of the SoftPro 360 qu | o should receive RealEC email<br>ddress will be displayed in the<br>Jeue. |
|       | Name                                                                                                    | Value                                                                     |
|       | Email Address                                                                                                    | mya.haugo@fnf.com                                                         |
|       |                                                                                                    |                                                                           |
|       |                                                                                                    | Back Next Cancel                                                          |

Figure 10: Event 4151 Event Information Screen

## 3. Basics: Communicating to the Lender

The SoftPro user has the ability to communicate to the lender through several events. Events are product specific and should be sent from the applicable transaction.

#### **Sending Communication Events - Title Product**

The events listed below are the available communication events for the **Title Product**.

- **Event 220-Comment** is used to send a comment to the lender.
- Event 222-Comment Action Required is used to send a comment to the lender and indicate an action is required as a result of the comment.

SOFTPRO<sup>®</sup> 360

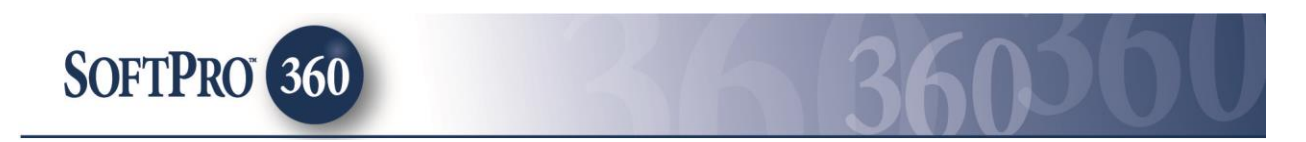

- Event 240-Service Canceled is used to communicate to the lender that the transaction has been canceled. This event requires a reason code.
- **Event 500-Curative Cleared** is used to notify the lender that the curative process is complete and title is clear.

Follow the steps below to send a title communication event to the lender.

- > Double click on the order you would like to send an Event on from.
- The summary screen will open. Click on Add Event and choose the communication event you would like to send.
- > Highlight the appropriate event and click **Next**.

| •                                                                   | RealEC - RoseTestOrderTitle                                                                                                    | ×      |
|---------------------------------------------------------------------|----------------------------------------------------------------------------------------------------|--------|
| s                                                                   | elect Event                                                                                                    | Realec |
| Selec                                                               | t the ITEST SP360 CI Cust 2 Title Event to Submit.                                                                                                    |        |
| 150 F<br>180 C<br>220 C<br>240 S<br>385 F<br>500 C<br>780 F<br>4151 | Product Delivered by Provider<br>Document Delivered by Provider<br>Comment<br>CommentAction Required<br>Service Canceled<br>Product Data Delivery<br>Curative Cleared<br>Final Documents Posted<br>I Loan Contact Update |        |
|                                                                     | Next                                                                                                    | Close  |

Figure 11: Add Event Screen for Title Events

> Enter the information you would like to communicate to the lender and click **Next**.

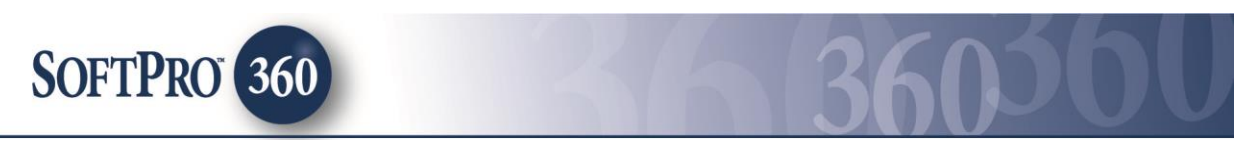

| <b>360</b> | RealEC - RoseTestOrderTitle                                             | ĸ |
|------------|-------------------------------------------------------------------------|---|
|            | Event Information                                                       |   |
| ITE        | EST SP360 CI Cust 2 / Event 222 - Comment Action Required               |   |
|            | Enter Comment                                                           |   |
|            | Please provide lender contact information for the subordination lender. |   |
|            | Back Next Cancel                                                        |   |

Figure 12: Event 222 - Information Screen

When events are sent they will appear in the Summary Screen detailing the event title, date sent and who it was sent by.

| •  |                                                                 | RealEC - RoseTestOrd                                       | erTitle            | ×           |  |  |  |
|----|-----------------------------------------------------------------|------------------------------------------------------------|--------------------|-------------|--|--|--|
|    | Summary Screen                                                  |                                                            |                    | RealEC      |  |  |  |
|    | ITES                                                            | T SP360 CI Cust 2 / Title - Commitment Prelim Report (PC3) |                    |             |  |  |  |
| I. | Action                                                          | Event Title                                                | Sent/Received On   | Created By  |  |  |  |
|    | ×                                                               | 222 - Comment Action Required                              | 10/12/2015 9:36:50 | Rose Prasek |  |  |  |
|    | ×                                                               | 130 - Service Confirmed by Provider                        | 10/12/2015 9:14:55 | Rose Prasek |  |  |  |
|    | ×                                                               | 100 - Service Received                                     | 10/06/2015 1:47:21 | RealEC      |  |  |  |
|    |                                                                 |                                                            |                    |             |  |  |  |
| L  | Add Event     Review                                            |                                                            |                    |             |  |  |  |
|    |                                                                 |                                                            |                    | Close       |  |  |  |
|    | Figure 13: Title Product Summary Screen after Event 222 is sent |                                                            |                    |             |  |  |  |

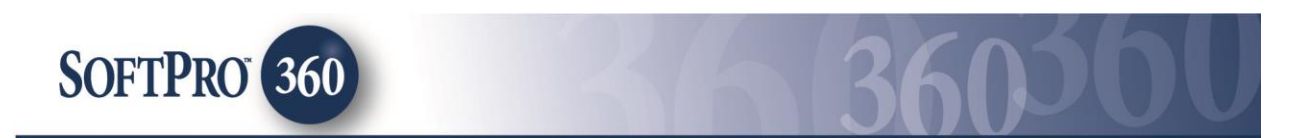

#### **Sending Communication Events - Closing Product**

The events listed below are the available communication events for the **Closing Product**.

- > Event 220-Comment is used to send a comment to the lender.
- Event 222-Comment Action Required is used to send a comment to the lender and indicate an action is required as a result of the comment.
- Event 240-Service Canceled is used to communicate to the lender that the transaction has been canceled. This event requires a reason code.
- Event 734-Provider Disbursed Funds is used to advise lender that the provider has disbursed the funds. This event also provides disbursement information to lender and also allows the user to send a document (although one is not required).

Follow the steps below to send a closing communication event to the lender.

- > Double click on the order you would like to send an Event on.
- The summary screen will open. Click on Add Event and choose the communication event you would like to send.
- > Highlight the appropriate event and click **Next**.

| <b>3</b>                                     | RealEC - RoseKomal1019a                                                                                                    | ×      |
|----------------------------------------------|----------------------------------------------------------------------------------------------------|--------|
|                                              | Select Event                                                                                                    | RealEc |
| Sel                                          | ect the FICUS BANK Closing Event to Submit:                                                                                                    |        |
| 18<br>22<br>24<br>40<br>43<br>43<br>73<br>41 | 0 Document Delivered by Provider<br>0 Comment<br>2 Comment Action Required<br>0 Service Canceled<br>6 Closing Statement Delivered<br>3 Closing Statement Modifications Complete<br>5 Closing Statement Distributed by Provider<br>4 Provider Disbursed Funds<br>51 Loan Contact Update |        |
|                                              |                                                                                                    |        |
|                                              | Next                                                                                                    | Close  |

Figure 14: Add Event Screen for Closing Events

> Enter the information you would like to communicate to the lender and click Next.

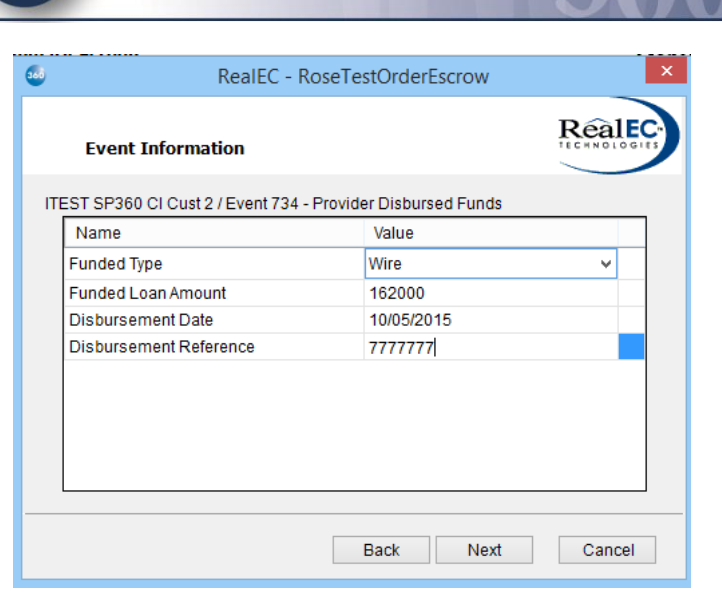

Figure 15: Event 734 Information Screen

When events are sent they will appear in the Summary Screen.

SOFTPRO 360

| Colored RealEC - RoseTestOrderEscrow |                                                            |                     |             |
|--------------------------------------|------------------------------------------------------------|---------------------|-------------|
| Sur                                  | nmary Screen                                               |                     | RealEC      |
| ITES                                 | T SP360 CI Cust 2 / Closing/Escrow - Closing and Escrow Se | ervices (PC29)      |             |
| Action                               | Event Title                                                | Sent/Received On    | Created By  |
| 1                                    | 734 - Provider Disbursed Funds                             | 10/12/2015 10:31:46 | Rose Prasek |
| ×                                    | 130 - Service Confirmed by Provider                        | 10/12/2015 9:56:24  | Rose Prasek |
| ×                                    | 100 - Service Received                                     | 10/09/2015 2:44:47  | RealEC      |
|                                      |                                                            |                     |             |
| 💿 Ad                                 | d Event 💿 Review                                           |                     | Ş           |
|                                      |                                                            |                     | Close       |

Figure 16: Closing Product Summary Screen after Event 734 is sent

## Sending Communication Events - Document Signing Product

The events listed below are the available communication events for the **Document Signing Product**.

SoftPro - Proprietary and Confidential

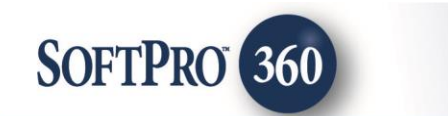

- **Event 220-Comment** is used to send a comment to the lender.
- Event 222-Comment Action Required is used to send a comment to the lender and indicate an action is required as a result of the comment.
- Event 240-Service Canceled is used to communicate to the lender that the transaction has been canceled. This event requires a reason code.
- **Event 310-Re-Scheduled** is used to notify the lender that the previously scheduled closing has to be rescheduled.
- **Event 410-Order Assigned Information** is used to provide the lender with the Signing Agent's contact information for the order.

Follow the steps below to send a document signing communication event to the lender.

- > Double click on the order you would like to send an Event on.
- The summary screen will open. Click on Add Event and choose the communication event you would like to send.
- > Highlight the appropriate event and click **Next**.

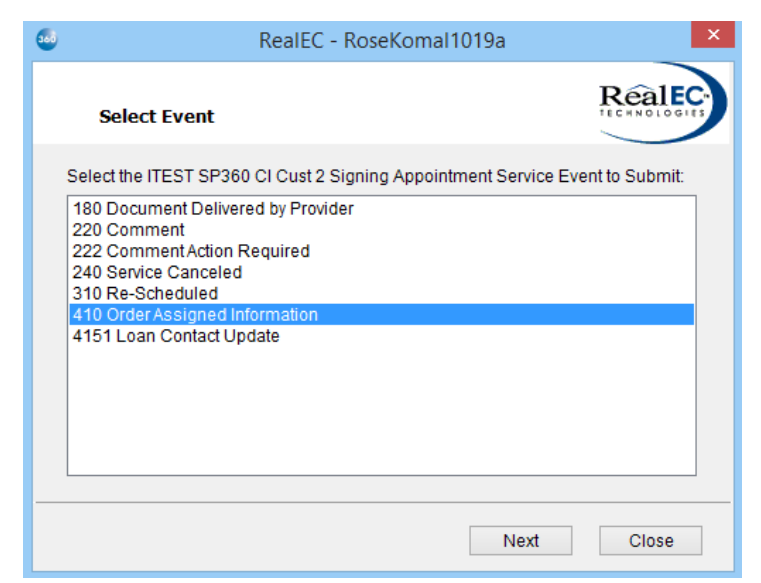

Figure 17: Add Event Screen for Document Signing Events

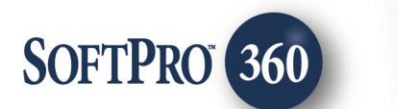

| 360             | RealEC - 2                 | 015100019             | ×      |
|-----------------|----------------------------|-----------------------|--------|
| Event Ir        | Iformation                 |                       | RealEC |
| / Event 410 - O | order Assigned Information |                       |        |
| Name            |                            | Value                 |        |
| Name            |                            | Rose's Signing Compar | ny     |
| Contact Nar     | me                         | Rose Prasek           |        |
| Contact Day     | / Phone                    | 919-829-1122          |        |
|                 |                            |                       |        |
|                 |                            | Back Next             | Cancel |

Figure 18: Event 410 Information Screen

> When events are sent they will appear in the Summary Screen.

| Colored RealEC - 2015100019 |                                         |                     | ×           |
|-----------------------------|-----------------------------------------|---------------------|-------------|
| Sum                         | mary Screen                             |                     | RealEC.     |
| / Sig                       | ning - Document Signing - 1 Set (PC284) |                     |             |
| Action                      | Event Title                             | Sent/Received On    | Created By  |
| ×                           | 410 - Order Assigned Information        | 10/12/2015 10:49:26 | Rose Prasek |
| × .                         | 130 - Service Confirmed by Provider     | 10/05/2015 10:42:17 | Rose Prasek |
| × .                         | 100 - Service Received                  | 10/02/2015 1:57:33  | RealEC      |
|                             |                                         |                     |             |
| 💿 Ada                       | Event 💿 Review                          |                     | Ú)          |
|                             |                                         |                     | Close       |

Figure 19: Document Signing Product Summary Screen after Event 410 is sent

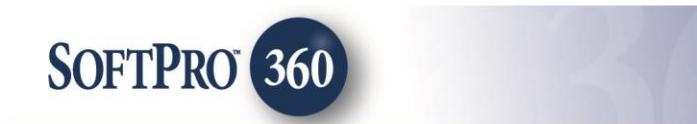

# 4. Basics: Delivering Documents to the Lender

The SoftPro user has the ability to securely deliver documents to the lender through several events. Each of the following events require a document to be attached. Events are product specific and should be sent from the applicable transaction.

#### **Sending Document Events – Title Product**

The events listed below are the available document delivery events for the Title Product.

- **Event 150-Product Delivered by Provider** is used to deliver the title prelim/commitment to the lender.
- **Event 180-Document Delivered by Provider** is used to deliver other documents to the lender.
- Event 385-Product Data Delivery is used to provide product data to the lender. This event is always sent with Event 150-Product Delivered by Provider and requires data to be entered.
- **Event 780-Final Docs Posted** is used to send the final title policy to the lender.

Follow the steps below to send a title document delivery event to the lender.

- > Double click on the order you would like to send an Event on from your "active" order view.
- The summary screen will open. Click on Add Event and choose the communication event you would like to send.
- > Highlight the appropriate event and click **Next**.

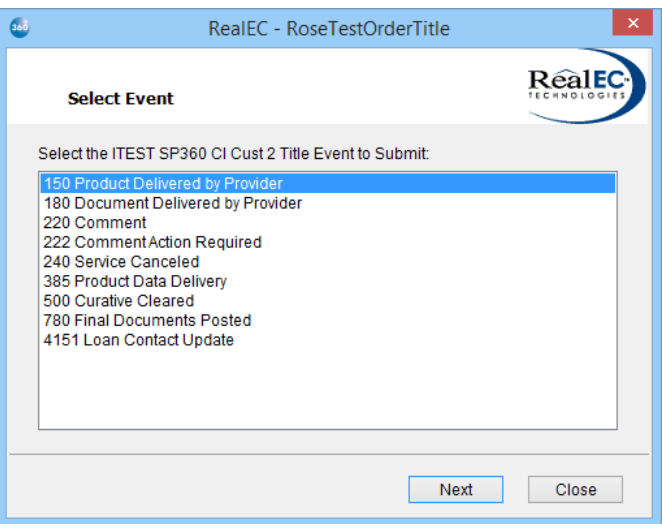

Figure 20: Add Event Screen for Document Delivery Title Events

Attach the appropriate document, enter required data and click Next.

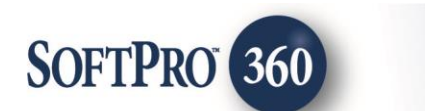

| •   | RealEC - RoseTestOrderTitle                                     | ×          |
|-----|-----------------------------------------------------------------|------------|
|     | Event Information                                               | RealEC     |
| ITE | EST SP360 CI Cust 2 / Event 150 - Product Delivered by Provider |            |
| 1   | Title Commitment                                                |            |
|     |                                                                 | Browse     |
|     |                                                                 | Attachment |
|     |                                                                 | ReadyDoc   |
|     |                                                                 | Rename     |
|     |                                                                 | Delete     |
|     |                                                                 |            |
|     |                                                                 |            |
|     | Back Next                                                       | Cancel     |

Figure 21: Event 150 Add Document Screen

> Enter the required information and click **Next**.

| • | RealEC - RoseT                          | [estOrderTitle   | ×      |
|---|-----------------------------------------|------------------|--------|
|   | Event Information                       |                  | RealEC |
| ш | EST SP360 CI Cust 2 / Event 150 - Produ | ct Data Delivery |        |
|   | Name                                    | Value            |        |
|   | Document Type                           | TITLECOM         |        |
|   | Document Status                         | Draft            | ~      |
|   | Document Description                    | Title Commitment |        |
|   | Document Version Number                 |                  |        |
|   | Page Count                              |                  |        |
|   |                                         |                  |        |
|   |                                         |                  |        |
|   |                                         |                  |        |
|   |                                         |                  |        |
|   |                                         | Back Next        | Cancel |
| L |                                         |                  |        |

Figure 22: Event 150 Document Information Screen

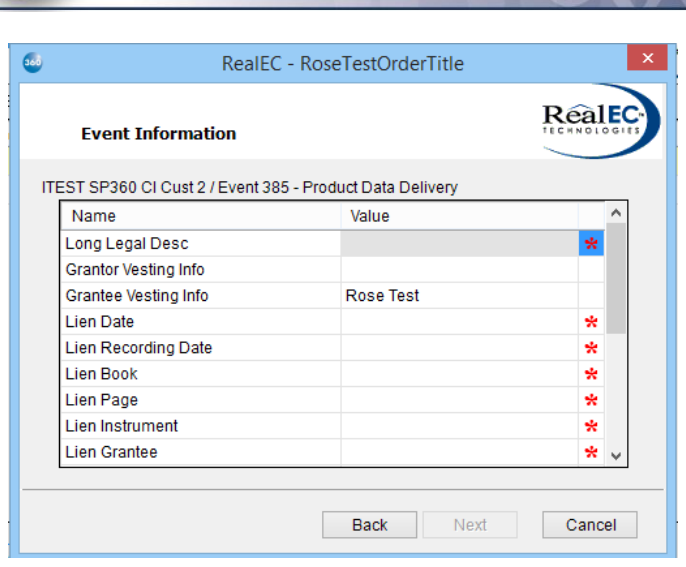

Figure 23: Event 385 Product Data Screen

When events are sent they will appear in the Summary Screen.

SOFTPRO 360

| ٠   | RealEC - RoseTestOrderTitle |                                                          |                     |             |  |
|-----|-----------------------------|----------------------------------------------------------|---------------------|-------------|--|
| 5   | Sum                         | RealEC                                                   |                     |             |  |
| n   | TEST                        | SP360 CI Cust 2 / Title - Commitment Prelim Report (PC3) |                     |             |  |
| Act | tion                        | Event Title                                              | Sent/Received On    | Created By  |  |
|     | L                           | 150 - Product Delivered by Provider                      | 10/12/2015 10:00:15 | Rose Prasek |  |
|     |                             | 385 - Product Data Delivery                              | 10/12/2015 10:00:15 | Rose Prasek |  |
|     | /                           | 222 - Comment Action Required                            | 10/12/2015 9:36:50  | Rose Prasek |  |
|     | /                           | 130 - Service Confirmed by Provider                      | 10/12/2015 9:14:55  | Rose Prasek |  |
|     | 1                           | 100 - Service Received                                   | 10/06/2015 1:47:21  | RealEC      |  |
|     |                             |                                                          |                     |             |  |
| ٢   | Add                         | Event O Review                                           |                     | ్ర          |  |
|     |                             |                                                          |                     | Close       |  |

Figure 24: Title Product Summary Screen after Events 150 and 385 are sent

# **Sending Document Events - Closing Product**

The event listed below is the available document delivery event for the **Closing Product**.

SoftPro - Proprietary and Confidential

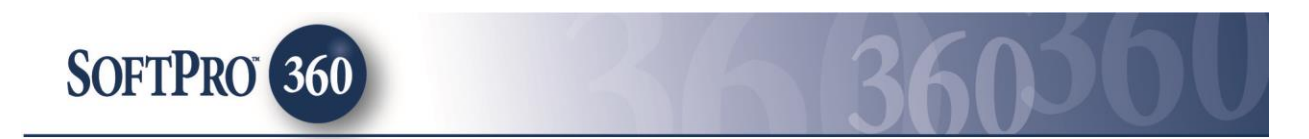

**Event 180-Document Delivered by Provider** is used to deliver other documents to the lender.

Follow the steps below to send a closing document delivery event to the lender.

- > Double click on the order you would like to send an Event on from your "active" order view.
- > The summary screen will open. Click on **Add Event** and choose the event.
- > Highlight the appropriate event and click **Next**.

| •                                                                   | RealEC - RoseTestOrderEscrow                                                                                                    | ×      |
|---------------------------------------------------------------------|----------------------------------------------------------------------------------------------------|--------|
| s                                                                   | elect Event                                                                                                    | RealEC |
| Select                                                              | t the ITEST SP360 CI Cust 2 Closing Event to Submit:                                                                                                    |        |
| 180 0<br>220 0<br>240 9<br>406 0<br>433 0<br>435 0<br>734 F<br>4151 | Oocument Delivered by Provider<br>Comment Action Required<br>Service Canceled<br>Closing Statement Delivered<br>Closing Statement Modifications Complete<br>Closing Statement Distributed by Provider<br>Provider Disbursed Funds<br>Loan Contact Update |        |
|                                                                     | Next                                                                                                    | Close  |

Figure 25: Add Event Screen for Document Delivery Closing Event

> Attach the appropriate document and click **Next**.

| <b>.</b> | RealEC - RoseTestOrderEscrow                              | ×          |
|----------|-----------------------------------------------------------|------------|
| Ev       | rent Information                                          | RealEC     |
|          | P360 CI Cust 2 / Event 180 - Document Delivered by Provid | ler        |
|          |                                                           | Browse     |
|          |                                                           | Attachment |
|          |                                                           | ReadyDoc   |
|          |                                                           | Rename     |
|          |                                                           | Delete     |
|          |                                                           |            |
|          |                                                           |            |
|          | Back Next                                                 | Cancel     |

Figure 26: Event 180 Add Document Screen

> Enter the required information and click **Next**.

|           | RealEC - I               | RoseTestOrderEscrow         | ×      |
|-----------|--------------------------|-----------------------------|--------|
| Ever      | nt Information           |                             | Realec |
| ITEST SP3 | 60 CI Cust 2 / Event 180 | - Document Delivered by Pro | ovider |
| Name      |                          | Value                       |        |
| Docum     | ent Description          | Payoff Statement            |        |
| Docum     | ent Type                 | PayOff                      | ~      |
| Docum     | ent Status               |                             | ~      |
| Docum     | ent Version Number       |                             |        |
| Page C    | ount                     |                             |        |
|           |                          |                             |        |
|           |                          |                             |        |
|           |                          |                             |        |
|           |                          |                             |        |
|           |                          | Back Next                   | Cancel |

26

Figure 27: Event 180 Document Information Screen

> When events are sent they will appear in the Summary Screen.

SOFTPRO 360

| <b></b> | RealEC - RoseTestOrderEscrow                                                |                     |             |  |  |
|---------|-----------------------------------------------------------------------------|---------------------|-------------|--|--|
| Sum     | Summary Screen                                                              |                     |             |  |  |
| ITES    | ITEST SP360 CI Cust 2 / Closing/Escrow - Closing and Escrow Services (PC29) |                     |             |  |  |
| Action  | Event Title                                                                 | Sent/Received On    | Created By  |  |  |
| 1       | 180 - Document Delivered by Provider                                        | 10/12/2015 11:46:19 | Rose Prasek |  |  |
| × .     | 734 - Provider Disbursed Funds                                              | 10/12/2015 10:31:46 | Rose Prasek |  |  |
| × .     | 130 - Service Confirmed by Provider                                         | 10/12/2015 9:56:24  | Rose Prasek |  |  |
| × .     | 100 - Service Received                                                      | 10/09/2015 2:44:47  | RealEC      |  |  |
|         |                                                                             |                     |             |  |  |
| 💿 Add   | Event 💿 Review                                                              |                     | Ű           |  |  |
|         |                                                                             |                     | Close       |  |  |

Figure 28: Closing Product Summary Screen after Event 180 is sent

# Sending Document Events – Document Signing Product

The event listed below is the available document delivery event for the **Document Signing Product**.

SoftPro - Proprietary and Confidential

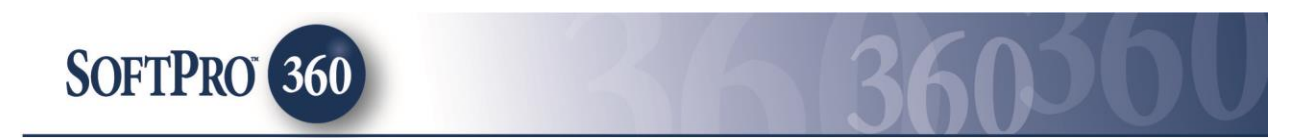

**Event 180-Document Delivered by Provider** is used to deliver other documents to the lender.

Follow the steps below to send a document signing document delivery event to the lender.

- > Double click on the order you would like to send an Event on from your "active" order view.
- > The summary screen will open. Click on **Add Event** and choose the event.
- > Highlight the appropriate event and click **Next**.

| ٢ | RealEC - 2015100019                                                                                                    | ×      |
|---|----------------------------------------------------------------------------------------------------|--------|
|   | Select Event                                                                                                    | RealEC |
| 5 | Select the Signing Appointment Service Event to Submit:                                                                                                    |        |
|   | 180 Document Delivered by Provider<br>220 Comment<br>222 Comment Action Required<br>240 Service Canceled<br>310 Re-Scheduled<br>410 Order Assigned Information<br>4151 Loan Contact Update |        |
|   | Next                                                                                                    | Close  |

Figure 29: Add Event Screen for Document Delivery Document Signing Event

> Enter the required information and click **Next**.

| •                 | RealEC - 2015100019         | ×          |
|-------------------|-----------------------------|------------|
| Event Infor       | rmation                     | RealEC     |
| /Event 180 - Docu | iment Delivered by Provider | _          |
| 🛛 Closing Stat    | ements                      |            |
|                   |                             | Browse     |
|                   |                             | Attachment |
|                   |                             | ReadyDoc   |
|                   |                             | Rename     |
|                   |                             | Delete     |
|                   |                             |            |
|                   |                             |            |
|                   | Back Next                   | Cancel     |
|                   |                             |            |

Figure 30: Event 180 Add Document Screen

> Enter the required information and click **Next**. Required information will be displayed with a red asterisk.

SoftPro - Proprietary and Confidential

| -                        | RealEC - 2015100019  |      |
|--------------------------|----------------------|------|
| Event Informatio         | n                    | Real |
| / Event 180 - Document D | elivered by Provider |      |
| Name                     | Value                |      |
| Document Description     | Test Document        |      |
| Document Type            | Closing Statements   | ~    |
| Document Status          |                      | ~    |
| Document Version Nur     | nber                 |      |
|                          |                      |      |

Figure 31: Event 180 Document Information Screen

> When events are sent they will appear in the Summary Screen.

| <b>3</b> | RealEC - 2015100019                     |                     |             |  |  |
|----------|-----------------------------------------|---------------------|-------------|--|--|
| Sun      | Summary Screen                          |                     |             |  |  |
| / Sig    | ning - Document Signing - 1 Set (PC284) |                     |             |  |  |
| Action   | Event Title                             | Sent/Received On    | Created By  |  |  |
| ×        | 180 - Document Delivered by Provider    | 10/12/2015 12:23:00 | Rose Prasek |  |  |
| ×        | 410 - Order Assigned Information        | 10/12/2015 10:49:26 | Rose Prasek |  |  |
| ×        | 130 - Service Confirmed by Provider     | 10/05/2015 10:42:17 | Rose Prasek |  |  |
| ×        | 100 - Service Received                  | 10/02/2015 1:57:33  | RealEC      |  |  |
|          |                                         |                     |             |  |  |
| 💿 Ad     | d Event 💿 Review                        |                     | Ű           |  |  |
|          |                                         |                     | Close       |  |  |

Figure 32: Document Signing Product Summary Screen after Event 180 is sent

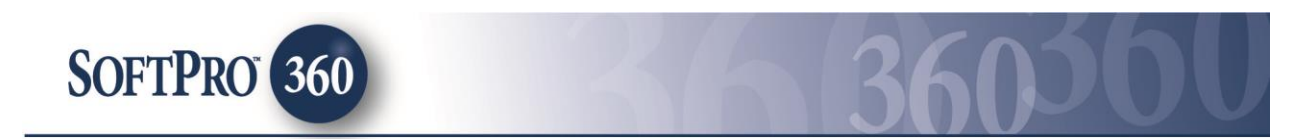

# 5. Basics: Receiving Incoming Events

The lender has the ability to communicate to the SoftPro user through several events. Events are product specific and will be sent to the applicable title, closing or document signing transaction. When events are sent by the lender they will appear in the SoftPro 360 view that is setup for your RealEC account and will have a status of **Ready**.

| Start Page X Order 2015100019                                                                                                    | Order RoseTestOrderTitle Order RoseTestOrderEscrow Order 2015100028                                                                                                    |                                                      |                                  |         |
|----------------------------------------------------------------------------------------------------|----------------------------------------------------------------------------------------------------|------------------------------------------------------|----------------------------------|---------|
| SOFTPRO                                                                                                    |                                                                                                    |                                                      | S E L E C                        | CCI CCT |
| Recently Viewed Items                                                                                                    | SoftPro Select News                                                                                                    |                                                      |                                  |         |
| Order RoseTestOrderTitle Order RoseTestOrderEscrow Order 2015100019 Order 2015100028 Order 2015100028 Criter 2015100018 CREATE W | CDF Video Walk-throughs available. (No charge!)<br>IS 56 USIS 4-63 00 EST<br>Video walkthroughs of the CDF are available and you can watch them all for free!<br>Select v4.0.4 is Now Available!<br>ZR 44 2015 IS 15 00 EST<br>We highly recommend that you contact SoftPro as soon as possible to upgrade to v4.0.4 prior to                                                                                                    | October 3, 2015.                                     |                                  |         |
| Quick Order Search                                                                                                    | CDF Effective Date Delayed Until 10/3/2015<br># V III S 150:00 EFF<br>The Consumer Financial Protection Bureau has moved the effective date for the TILA-RESPA Final<br>Welcome to SoftPro Select v4.0!<br># We zits of 800 effect v4.0<br># Welcome to A SoftPro Select v4.0<br># Welcome to SoftPro Select v4.0<br># Welcome to SettPro Select v4.0<br># Welcome to SoftPro Select v4.0<br># Welcome to Soft | Rule.<br>Ing Disclosure form (CDF) requirements from | the CFPB.                        |         |
| Total Orders 0<br>Total Tasks 0<br>Rush Orders 0<br>Overdue Tasks 0<br>Tasks Due Today 0                                         | CDF FAQs<br>11 Her 2015 08 06 06 08 57<br>Answers to the most frequently asked questions related to the new Closing Disclosure form.                                                                                                    |                                                      |                                  |         |
| Queue                                                                                                    |                                                                                                    |                                                      |                                  | a       |
| 🛇 Next Step 💿 🖂 🗐 Views: Ready Tran                                                                                              | sactions - 🚖 😥 🕄 🏙 Filter: RealEC - 🚽 🖸 🏭                                                                                                    |                                                      |                                  |         |
| A Provider Status Linked Order                                                                                                   | Created On Description                                                                                                    | Event                                                | Product                          |         |
| ♦ RealEC Ready 2015100071                                                                                                    | 10/7/2015 9:06 AM Jones, Michael, 456 Somewhere Ave Fort Gaines, GA, Closing - only/Lender - ITEST SP360 CI Cust 2                                                                                                    | 431 - Closing Instructions                           | 29 - Closing and Escrow Services |         |
| ■ RealEC Ready RoseTestOrde                                                                                                    | 10/6/2015 1:47 PM Test, Rose, 1 Any Street Raleigh, NC, Title - only/Lender - ITEST SP360 CI Cust 2                                                                                                    | 220 - Comment                                        | 3 - Commitment Prelim Report     |         |

Figure 33: SoftPro 360 Queue - Ready Transactions

#### **Receiving Communication Events - Title Product**

The events listed below are the **Title Product** events available to the lender for sending communication to the SoftPro user.

- **Event 220-Comment** is used to send a comment to the SoftPro user.
- Event 222-Comment Action Required is used to send a comment to the SoftPro user and will indicate an action required as a result of the comment.
- **Event 240-Service Canceled** is used to communicate to the SoftPro user that the transaction has been canceled.
- Event 325-Loan Contact Update is used to notify the SoftPro user that the loan contact information has been updated or changed.

Follow the steps below to accept an incoming title communication event sent by the lender.

- > Double click on the order with a **Ready** status.
- Incoming events are shown as created by RealEC as outgoing events will show the SoftPro user who sent the event.
- The summary screen will open. Highlight the event shown with an envelope in the Action column and click Review.

SoftPro - Proprietary and Confidential

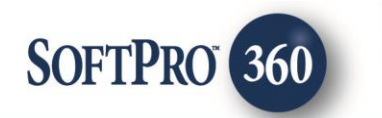

| Sum      | imary Screen                                  |                     | RealEC      |  |
|----------|-----------------------------------------------|---------------------|-------------|--|
| ITES     | T SP360 CI Cust 2 / Title - Commitment Prelim | Report (PC3)        |             |  |
| Action   | Event Title                                   | Sent/Received On    | Created By  |  |
|          | 220 - Comment                                 | 10/12/2015 2:25:44  | RealEC      |  |
| <b>~</b> | 150 - Product Delivered by Provider           | 10/12/2015 10:00:15 | Rose Prasek |  |
| ✓ _      | 385 - Product Data Delivery                   | 10/12/2015 10:00:15 | Rose Prasek |  |
| <        | 222 - Comment Action Required                 | 10/12/2015 9:36:50  | Rose Prasek |  |
| <b>~</b> | 130 - Service Confirmed by Provider           | 10/12/2015 9:14:55  | Rose Prasek |  |
| <b>~</b> | 100 - Service Received                        | 10/06/2015 1:47:21  | RealEC      |  |
|          |                                               |                     |             |  |
|          |                                               |                     |             |  |

Figure 34: Title Product Summary Screen with incoming Event 220

- > The event review screen will open and you can view the information sent by the lender.
- Notes sent from the lender will be added to the note section in your SoftPro order unless you uncheck the 'Add to Proform Notes' checkbox.
- Click Accept to accept the information.

| <b></b>           | Review - RoseTestOrderTitle                             | × |  |  |  |
|-------------------|---------------------------------------------------------|---|--|--|--|
| 🛃 Select All 📑 S  | elect None 🛛 🎆 Field Codes                              |   |  |  |  |
| Information: Even | Information: Event 220 - Comment 🗹 Add To Proform Notes |   |  |  |  |
| Name              | Value                                                   |   |  |  |  |
| Comment:          | This is a sample Title Product Comment                  |   |  |  |  |
|                   |                                                         |   |  |  |  |
|                   |                                                         |   |  |  |  |
|                   |                                                         |   |  |  |  |
|                   |                                                         |   |  |  |  |
|                   |                                                         |   |  |  |  |
|                   |                                                         |   |  |  |  |
|                   |                                                         |   |  |  |  |
|                   |                                                         |   |  |  |  |
|                   |                                                         |   |  |  |  |
|                   |                                                         |   |  |  |  |
|                   |                                                         |   |  |  |  |
| L                 |                                                         |   |  |  |  |
|                   | Close                                                   |   |  |  |  |

Figure 35: Event 220 from Lender for Title Product

SoftPro - Proprietary and Confidential

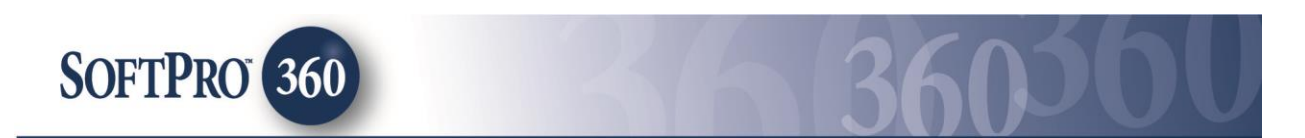

> The Summary Screen will show a red checkbox to indicate the event has been accepted.

| 30 | RealEC - RoseTestOrderTitle |                                     |                     |             |  |
|----|-----------------------------|-------------------------------------|---------------------|-------------|--|
|    | Sum                         | RealEc                              |                     |             |  |
|    | ITES'                       |                                     |                     |             |  |
|    | Action                      | Event Title                         | Sent/Received On    | Created By  |  |
|    | ×                           | 220 - Comment                       | 10/12/2015 2:25:44  | RealEC      |  |
|    | ×                           | 150 - Product Delivered by Provider | 10/12/2015 10:00:15 | Rose Prasek |  |
|    | ×                           | 385 - Product Data Delivery         | 10/12/2015 10:00:15 | Rose Prasek |  |
|    | ×                           | 222 - Comment Action Required       | 10/12/2015 9:36:50  | Rose Prasek |  |
|    | ×                           | 130 - Service Confirmed by Provider | 10/12/2015 9:14:55  | Rose Prasek |  |
|    | ×                           | 100 - Service Received              | 10/06/2015 1:47:21  | RealEC      |  |
|    |                             |                                     |                     |             |  |
| [  | 💿 Add                       | Event Seview                        |                     | Ű           |  |
|    |                             |                                     |                     | Close       |  |

Figure 36: Title Product Summary Screen after incoming Event 220 is accepted

#### **Receiving Communication Events - Closing Product**

The events listed below are the **Closing Product** events available to the lender for sending communication to the SoftPro user. Please refer to the Closing Insight section of this guide for the collaboration events.

- **Event 220-Comment** is used to send a comment to the SoftPro user.
- Event 222-Comment Action Required is used to send a comment to the SoftPro user and will indicate an action required as a result of the comment.
- **Event 240-Service Canceled** is used to communicate to the SoftPro user that the transaction has been canceled.
- Event 325-Loan Contact Update is used to notify the SoftPro user that the loan contact information has been updated or changed.

Follow the steps below to accept an incoming closing communication event sent by the lender.

- > Double click on the order with a **Ready** status.
- Incoming events are shown as created by RealEC as outgoing events will show the SoftPro user who sent the event.
- The summary screen will open. Highlight the event shown with an envelope in the Action column and click Review.

SoftPro - Proprietary and Confidential

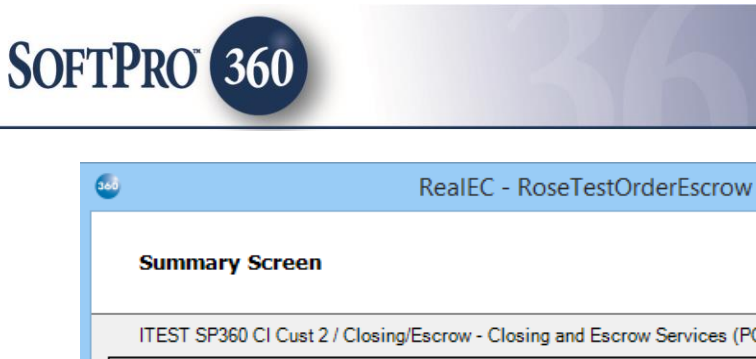

| Sum    | Summary Screen                                                              |                     |             |  |  |  |
|--------|-----------------------------------------------------------------------------|---------------------|-------------|--|--|--|
| ITEST  | ITEST SP360 CI Cust 2 / Closing/Escrow - Closing and Escrow Services (PC29) |                     |             |  |  |  |
| Action | Event Title                                                                 | Sent/Received On    | Created By  |  |  |  |
|        | 325 - Loan Contact Update                                                   | 10/12/2015 3:37:04  | RealEC      |  |  |  |
| ×      | 180 - Document Delivered by Provider                                        | 10/12/2015 11:46:19 | Rose Prasek |  |  |  |
| <      | 734 - Provider Disbursed Funds                                              | 10/12/2015 10:31:46 | Rose Prasek |  |  |  |
| <      | 130 - Service Confirmed by Provider                                         | 10/12/2015 9:56:24  | Rose Prasek |  |  |  |
| ×      | 100 - Service Received                                                      | 10/09/2015 2:44:47  | RealEC      |  |  |  |
|        |                                                                             |                     |             |  |  |  |
| Add    | Event 💿 Review                                                              |                     | Ű           |  |  |  |
|        |                                                                             |                     | Close       |  |  |  |

Figure 37: Closing Product Summary Screen with incoming Event 325

- > The event review screen will open and you can view the information sent by the lender.
- > All data with a "checked" box will be accepted into your SoftPro order.
- Notes sent from the lender will be added to the note section in your SoftPro order unless you uncheck the 'Add to Proform Notes' checkbox.
- Click **Accept** to accept the information.

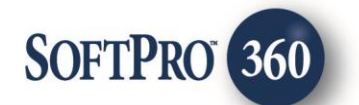

| 560                                        |                                                          | Review - Ro                                                                                                 | seTestOrderEscrow                                                                           |                                                                                           | ×  |
|--------------------------------------------|----------------------------------------------------------|----------------------------------------------------------------------------------------------------|---------------------------------------------------------------------------------------------|-------------------------------------------------------------------------------------------|----|
| 로 Select All 📑 S                           | elect None                                               | Field Codes                                                                                                 |                                                                                             |                                                                                           |    |
| 🗏 Groups 📀 [                               |                                                          | Data                                                                                                    |                                                                                             |                                                                                           |    |
| All<br>Order Data                          | <b>&gt;</b><br><b>&gt;</b><br><b>&gt;</b><br><b>&gt;</b> | Name<br>Lender Contact Title<br>Loan Contact First Name<br>Loan Contact Full Name<br>Loan Contact Day Phone | Current Value<br>CICustomer Test USer<br>CICustomer Test USer<br>Test USer<br>(999)999-9999 | New Value           SP360v2 testcust1           SP360v2 testcust1           (555)555-5555 |    |
| Information: Even                          | t 325 - Loa                                              | Loan Contact Email<br>Loan Contact Fax                                                                      |                                                                                             | Rose processor@testaccount.cc<br>(555)555-5555                                            | es |
| Name                                       | Value                                                    |                                                                                                    |                                                                                             |                                                                                           |    |
| Comment:                                   | Please cha                                               | nge contact information for proce                                                                           | essor. Thank you.                                                                           |                                                                                           |    |
| Assigned To<br>Name: ITEST SP360 CI Cust 2 |                                                          |                                                                                                    |                                                                                             |                                                                                           |    |
|                                            |                                                          |                                                                                                    | ٢                                                                                           | Accept Close                                                                              | e  |

Figure 38: Closing Product Review Screen for incoming Event 325

> The Summary Screen will show a red checkbox to indicate the event has been accepted.

| Colored RealEC - RoseTestOrderEscrow |                                                                             |                                      | ×                   |             |
|--------------------------------------|-----------------------------------------------------------------------------|--------------------------------------|---------------------|-------------|
|                                      | Sum                                                                         | RealEC                               |                     |             |
| Γ                                    | ITEST SP360 CI Cust 2 / Closing/Escrow - Closing and Escrow Services (PC29) |                                      |                     |             |
|                                      | Action                                                                      | Event Title                          | Sent/Received On    | Created By  |
|                                      | ×                                                                           | 325 - Loan Contact Update            | 10/12/2015 3:37:04  | RealEC      |
|                                      | ×                                                                           | 180 - Document Delivered by Provider | 10/12/2015 11:46:19 | Rose Prasek |
|                                      | ×                                                                           | 734 - Provider Disbursed Funds       | 10/12/2015 10:31:46 | Rose Prasek |
|                                      | ×                                                                           | 130 - Service Confirmed by Provider  | 10/12/2015 9:56:24  | Rose Prasek |
|                                      | ✓ 100 - Service Received 10/09/2015 2:44:47                                 |                                      | 10/09/2015 2:44:47  | RealEC      |
|                                      |                                                                             |                                      |                     |             |
| L                                    | Add                                                                         | Event 💿 Review                       |                     | Ŭ           |
|                                      |                                                                             |                                      |                     | Close       |

Figure 39: Closing Product Summary Screen after incoming Event 325 is accepted

SoftPro - Proprietary and Confidential

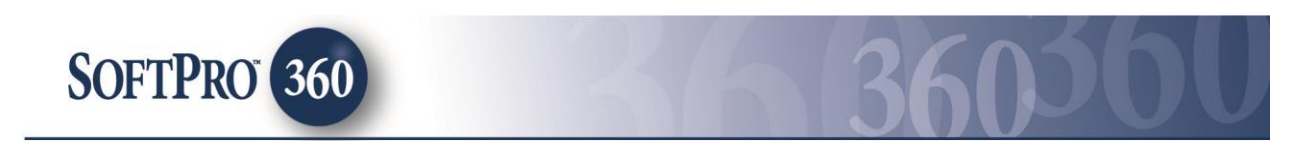

#### **Receiving Communication Events - Document Signing Product**

The events listed below are the **Document Signing Product** events available to the lender for sending communication to the SoftPro user.

- > Event 220-Comment is used to send a comment to the SoftPro user.
- Event 222-Comment Action Required is used to send a comment to the SoftPro user and will indicate an action required as a result of the comment.
- **Event 240-Service Canceled** is used to communicate to the SoftPro user that the transaction has been canceled.
- Event 310-Re-Scheduled is used to notify the SoftPro user that the previously scheduled closing has to be rescheduled.
- Event 325-Loan Contact Update is used to notify the SoftPro user that the loan contact information has been updated or changed.

Follow the steps below to accept an incoming document signing document event sent by the lender.

- > Double click on the order with a **Ready** status.
- Incoming events are shown as created by RealEC as outgoing events will show the SoftPro user who sent the event.
- The summary screen will open. Highlight the event shown with an envelope in the Action column and click Review.

| •      | RealEC - 2015100                        | 019                 | ×           |
|--------|-----------------------------------------|---------------------|-------------|
| Sun    | Summary Screen                          |                     | RealEc      |
| / Sig  | ning - Document Signing - 1 Set (PC284) |                     |             |
| Action | Event Title                             | Sent/Received On    | Created By  |
|        | 310 - Re-Scheduled                      | 10/12/2015 3:58:17  | RealEC      |
| ×      | 180 - Document Delivered by Provider    | 10/12/2015 12:23:00 | Rose Prasek |
| × .    | 410 - Order Assigned Information        | 10/12/2015 10:49:26 | Rose Prasek |
| × .    | 130 - Service Confirmed by Provider     | 10/05/2015 10:42:17 | Rose Prasek |
| ×      | 100 - Service Received                  | 10/02/2015 1:57:33  | RealEC      |
|        |                                         |                     |             |
| Ad     | d Event 💿 Review                        |                     | ý           |
|        |                                         |                     | Close       |

Figure 40: Document Signing Product Summary Screen with incoming Event 310

SoftPro - Proprietary and Confidential

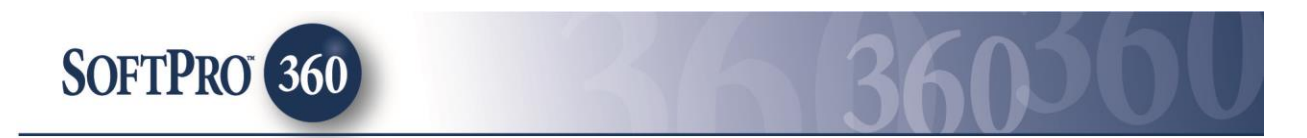

- > The event review screen will open and you can view the information sent by the lender.
- Notes sent from the lender will be added to the note section in your SoftPro order unless you uncheck the 'Add to Proform Notes' checkbox.
- Click Accept to accept the information.

| •                 | Review - 2015100019                                                                    | ×                    |
|-------------------|----------------------------------------------------------------------------------------|----------------------|
| 로 Select All 主 S  | elect None 🛛 🎆 Field Codes                                                             |                      |
| Information: Even | t 310 - Re-Scheduled                                                                   | Add To Proform Notes |
| Name              | Value                                                                                  |                      |
| Comment:          | Please reschedule this appointment. Borrower is unable to make original date and time. |                      |
| Scheduled Date:   | 10/16/2015                                                                             |                      |
| Scheduled Time:   | 10:00:00                                                                               |                      |
| Signing Method:   | Traditional                                                                            |                      |
|                   |                                                                                        |                      |
|                   |                                                                                        |                      |
|                   |                                                                                        |                      |
|                   |                                                                                        |                      |
|                   |                                                                                        |                      |
|                   |                                                                                        |                      |
|                   |                                                                                        |                      |
|                   |                                                                                        |                      |
|                   |                                                                                        |                      |
|                   |                                                                                        |                      |
|                   | O Accept                                                                               | Reject Close         |
|                   |                                                                                        |                      |

Figure 41: Review Screen for Event 310

> The Summary Screen will show a red checkbox to indicate the event has been accepted.

| ary Screen<br>g - Document Signing - 1 Set (PC284)<br>vent Title<br>0 - Re-Scheduled<br>0 - Document Delivered by Provider<br>0 - Order Assigned Information<br>0 - Service Confirmed by Provider | Sent/Received On<br>10/12/2015 3:58:17<br>10/12/2015 12:23:00<br>10/12/2015 10:49:26<br>10/05/2015 10:49:17 | Created By<br>RealEC<br>Rose Prasek<br>Rose Prasek |
|----------------------------------------------------------------------------------------------------|----------------------------------------------------------------------------------------------------|----------------------------------------------------|
| g - Document Signing - 1 Set (PC284)<br>vent Title<br>0 - Re-Scheduled<br>0 - Document Delivered by Provider<br>0 - Order Assigned Information<br>0 - Service Confirmed by Provider               | Sent/Received On<br>10/12/2015 3:58:17<br>10/12/2015 12:23:00<br>10/12/2015 10:49:26<br>10/05/2015 10:49:17 | Created By<br>RealEC<br>Rose Prasek<br>Rose Prasek |
| vent Title<br>0 - Re-Scheduled<br>0 - Document Delivered by Provider<br>0 - Order Assigned Information<br>0 - Service Confirmed by Provider                                                       | Sent/Received On<br>10/12/2015 3:58:17<br>10/12/2015 12:23:00<br>10/12/2015 10:49:26<br>10/05/2015 10:42:17 | Created By<br>RealEC<br>Rose Prasek<br>Rose Prasek |
| 0 - Re-Scheduled<br>10 - Document Delivered by Provider<br>0 - Order Assigned Information<br>0 - Service Confirmed by Provider                                                                    | 10/12/2015 3:58:17<br>10/12/2015 12:23:00<br>10/12/2015 10:49:26<br>10/05/2015 10:49:17                     | RealEC<br>Rose Prasek<br>Rose Prasek               |
| 0 - Document Delivered by Provider<br>0 - Order Assigned Information<br>0 - Service Confirmed by Provider                                                                                         | 10/12/2015 12:23:00<br>10/12/2015 10:49:26<br>10/05/2015 10:42:17                                           | Rose Prasek<br>Rose Prasek                         |
| 0 - Order Assigned Information<br>0 - Service Confirmed by Provider                                                                                                    | 10/12/2015 10:49:26                                                                                         | Rose Prasek                                        |
| 0 - Service Confirmed by Provider                                                                                                    | 10/05/2015 10:42:17                                                                                         |                                                    |
|                                                                                                    | 10/00/2010 10.42.17                                                                                         | Rose Prasek                                        |
| 0 - Service Received                                                                                                    | 10/02/2015 1:57:33                                                                                          | RealEC                                             |
|                                                                                                    |                                                                                                    |                                                    |
|                                                                                                    |                                                                                                    | ې                                                  |
|                                                                                                    |                                                                                                    | t 💿 Review                                         |

Figure 42: Document Signing Product Summary Screen after incoming Event 310 is accepted

SoftPro - Proprietary and Confidential

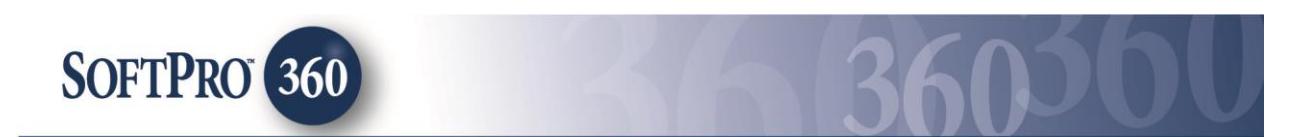

# 6. Basics: Receiving Documents from the Lender

The Lender has the ability to securely deliver documents to the SoftPro user through events.

#### **Receiving Document Events - Title Product**

The events listed below is the **Title Product** event available to the lender for sending documents.

> Event 460-Document Attached by Lender is used to send a document to the SoftPro user.

Follow the steps below to accept an incoming title product document event sent by the lender.

- > Double click on the order with a **Ready** status.
- Incoming events are shown as created by RealEC as outgoing events will show the SoftPro user who sent the event.
- The summary screen will open. Highlight the event shown with an envelope in the Action column and click Review.

| •                    | RealEC - RoseTestOrderTitle                                    |                                     | ×                   |             |
|----------------------|----------------------------------------------------------------|-------------------------------------|---------------------|-------------|
| 5                    | Summary Screen                                                 |                                     | RealEC              |             |
| ľ                    | ITEST SP360 CI Cust 2 / Title - Commitment Prelim Report (PC3) |                                     |                     |             |
| Ac                   | Action Event Title Sent/Received (                             |                                     | Sent/Received On    | Created By  |
| É                    | Þ                                                              | 460 - Document Attached by Lender   | 10/12/2015 4:20:05  | RealEC      |
|                      |                                                                | 220 - Comment                       | 10/12/2015 3:35:44  | RealEC      |
|                      |                                                                | 220 - Comment                       | 10/12/2015 2:25:44  | RealEC      |
|                      |                                                                | 150 - Product Delivered by Provider | 10/12/2015 10:00:15 | Rose Prasek |
|                      |                                                                | 385 - Product Data Delivery         | 10/12/2015 10:00:15 | Rose Prasek |
|                      |                                                                | 222 - Comment Action Required       | 10/12/2015 9:36:50  | Rose Prasek |
|                      |                                                                | 130 - Service Confirmed by Provider | 10/12/2015 9:14:55  | Rose Prasek |
|                      |                                                                | 100 - Service Received              | 10/06/2015 1:47:21  | RealEC      |
|                      |                                                                |                                     |                     |             |
| O Add Event O Review |                                                                |                                     |                     | <u>ي</u>    |
|                      |                                                                |                                     |                     | Close       |

Figure 43: Title Product Summary Screen with incoming Event 460

> The event review screen will open and you can view the document and comment sent by the lender.

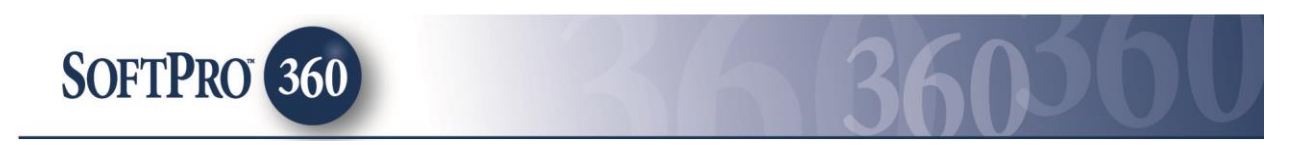

- Notes sent from the lender will be added to the note section in your SoftPro order unless you uncheck the 'Add to Proform Notes' checkbox.
- > Documents sent from the lender will be added to your SoftPro order.
- Click Accept to accept the document and comment.

| <b></b>                                    | Review - Re                                                                 | oseTestOrderTitle       |           | ×           |  |  |
|--------------------------------------------|-----------------------------------------------------------------------------|-------------------------|-----------|-------------|--|--|
| 🛃 Select All 🗮 Select None 🛛 🎆 Field Codes |                                                                             |                         |           |             |  |  |
| Information: Event                         | Information: Event 460 - Document Attached by Lender 🗹 Add To Proform Notes |                         |           |             |  |  |
| Name                                       | Value                                                                       |                         |           |             |  |  |
| Comment:                                   | Purchase Agreement                                                          |                         |           |             |  |  |
|                                            |                                                                             |                         |           |             |  |  |
|                                            |                                                                             |                         |           |             |  |  |
|                                            |                                                                             |                         |           |             |  |  |
|                                            |                                                                             |                         |           |             |  |  |
| Documents                                  |                                                                             |                         |           |             |  |  |
| View Co                                    | py Document Name                                                            | File Name               | File Size | Transferred |  |  |
|                                            | Purchase Agreement                                                          | Purchase Agreement.docx | 11370     | 100%        |  |  |
|                                            |                                                                             |                         |           |             |  |  |
|                                            |                                                                             |                         |           |             |  |  |
|                                            |                                                                             |                         |           |             |  |  |
|                                            |                                                                             |                         |           |             |  |  |
|                                            |                                                                             |                         |           |             |  |  |
|                                            |                                                                             | Accept                  | Reject    | Close       |  |  |

Figure 44: Title Product Review Screen for Event 460

> The Summary Screen will show a red checkbox to indicate the event has been accepted.

| <br>RealEC - RoseTestOrderTitle |                                                            |                     | ×           |
|---------------------------------|------------------------------------------------------------|---------------------|-------------|
| Sum                             | mary Screen                                                | RealEc              |             |
| ITES                            | T SP360 CI Cust 2 / Title - Commitment Prelim Report (PC3) |                     |             |
| Action                          | Event Title                                                | Sent/Received On    | Created By  |
| ×                               | 460 - Document Attached by Lender                          | 10/12/2015 4:20:05  | RealEC      |
| <b>~</b>                        | 220 - Comment                                              | 10/12/2015 3:35:44  | RealEC      |
| × .                             | 220 - Comment                                              | 10/12/2015 2:25:44  | RealEC      |
| <b>~</b>                        | 150 - Product Delivered by Provider                        | 10/12/2015 10:00:15 | Rose Prasek |
| × .                             | 385 - Product Data Delivery                                | 10/12/2015 10:00:15 | Rose Prasek |
| × .                             | 222 - Comment Action Required                              | 10/12/2015 9:36:50  | Rose Prasek |
| <b>~</b>                        | 130 - Service Confirmed by Provider                        | 10/12/2015 9:14:55  | Rose Prasek |
| <b>~</b>                        | 100 - Service Received                                     | 10/06/2015 1:47:21  | RealEC      |
|                                 |                                                            |                     |             |
| Add                             | Event 💿 Review                                             |                     | U)          |
|                                 |                                                            |                     | Close       |

Figure 45: Title Product Summary Screen after accepting Event 460

SoftPro - Proprietary and Confidential

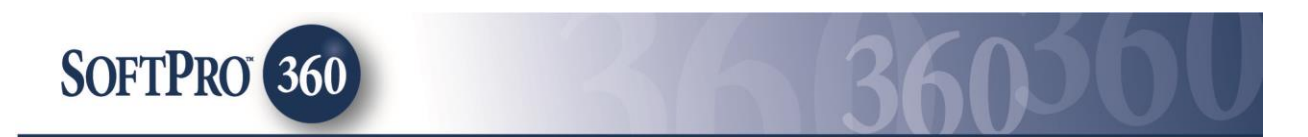

#### **Receiving Document Events - Closing Product**

The events listed below are the **Closing Product** events available to the lender for sending documents.

- > Event 460-Document Attached by Lender is used to send a document to the SoftPro user.
- Event 760-Document Package Delivered by Customer is used to send the document package to the SoftPro user.

Follow the steps below to accept an incoming closing product document event sent by the lender.

- > Double click on the order with a **Ready** status.
- Incoming events are shown as created by RealEC as outgoing events will show the SoftPro user who sent the event.
- The summary screen will open. Highlight the event shown with an envelope in the Action column and click Review.

|  | RealEC - RoseTestOrderEscrow |                                                         | ×                   |             |
|--|------------------------------|---------------------------------------------------------|---------------------|-------------|
|  | Sum                          | imary Screen                                            | RealEC              |             |
|  | ITES                         | T SP360 CI Cust 2 / Closing/Escrow - Closing and Escrow |                     |             |
|  | Action                       | Event Title                                             | Sent/Received On    | Created By  |
|  | ۲ <u>ا</u>                   | 760 - Document Package Delivered by Lender              | 10/12/2015 4:29:31  | RealEC      |
|  | ×                            | 325 - Loan Contact Update                               | 10/12/2015 3:37:04  | RealEC      |
|  | ×                            | 180 - Document Delivered by Provider                    | 10/12/2015 11:46:19 | Rose Prasek |
|  | ✓                            | 734 - Provider Disbursed Funds                          | 10/12/2015 10:31:46 | Rose Prasek |
|  | ✓                            | 130 - Service Confirmed by Provider                     | 10/12/2015 9:56:24  | Rose Prasek |
|  | <                            | 100 - Service Received                                  | 10/09/2015 2:44:47  | RealEC      |
|  |                              |                                                         |                     |             |
|  | 💿 Ada                        | Event 📀 Review                                          |                     | Ŭ           |
|  |                              |                                                         |                     | Close       |

Figure 46: Title Product Summary Screen with incoming Event 760

> The event review screen will open and you can view the document and comment sent by the lender.

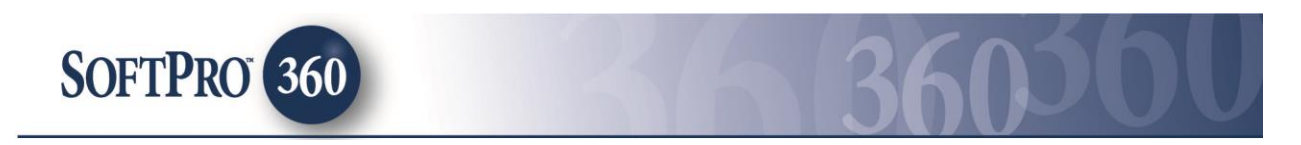

- Notes sent from the lender will be added to the note section in your SoftPro order unless you uncheck the 'Add to Proform Notes' checkbox.
- > Documents sent from the lender will be added to your SoftPro order.
- > Click Accept to accept the document and comment.

| <b>3</b>                                                                             | Review - Ros                               | seTestOrderEscrow       |           | ×           |  |  |  |
|--------------------------------------------------------------------------------------|--------------------------------------------|-------------------------|-----------|-------------|--|--|--|
| 😰 Select All 🗮 Select None   🏬 Field Codes                                           |                                            |                         |           |             |  |  |  |
| Information: Event 760 - Document Package Delivered by Lender 🗹 Add To Proform Notes |                                            |                         |           |             |  |  |  |
| Name Value                                                                           |                                            |                         |           |             |  |  |  |
| Pkg Exp Date:                                                                        | 10/16/2015                                 |                         |           |             |  |  |  |
| Comment:                                                                             | Attached are the closing documents. Please | have borrowers execute. |           |             |  |  |  |
|                                                                                      |                                            |                         |           |             |  |  |  |
|                                                                                      |                                            |                         |           |             |  |  |  |
| Documents                                                                            |                                            |                         |           |             |  |  |  |
| View Co                                                                              | py Document Name                           | File Name               | File Size | Transferred |  |  |  |
|                                                                                      | Closing Package                            | Closing Package.docx    | 11370     | 100%        |  |  |  |
|                                                                                      |                                            |                         |           |             |  |  |  |
|                                                                                      |                                            |                         |           |             |  |  |  |
|                                                                                      |                                            |                         |           |             |  |  |  |
|                                                                                      |                                            |                         |           |             |  |  |  |
| L                                                                                    |                                            |                         |           |             |  |  |  |
|                                                                                      |                                            | Accept                  | Reject    | Close       |  |  |  |

Figure 47: Closing Product Review Screen for Event 760

> The Summary Screen will show a red checkbox to indicate the event has been accepted.

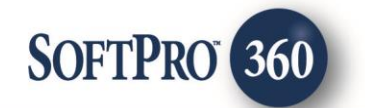

| <b>5</b> 00 | RealEC - RoseTestOrderEscrow                                                |                     |             |  |  |  |  |  |  |  |
|-------------|-----------------------------------------------------------------------------|---------------------|-------------|--|--|--|--|--|--|--|
| Sun         | Summary Screen                                                              |                     |             |  |  |  |  |  |  |  |
| ITES        | ITEST SP360 CI Cust 2 / Closing/Escrow - Closing and Escrow Services (PC29) |                     |             |  |  |  |  |  |  |  |
| Action      | Event Title                                                                 | Sent/Received On    | Created By  |  |  |  |  |  |  |  |
| ×           | 760 - Document Package Delivered by Lender                                  | 10/12/2015 4:29:31  | RealEC      |  |  |  |  |  |  |  |
| ×           | 325 - Loan Contact Update                                                   | 10/12/2015 3:37:04  | RealEC      |  |  |  |  |  |  |  |
| ×           | 180 - Document Delivered by Provider                                        | 10/12/2015 11:46:19 | Rose Prasek |  |  |  |  |  |  |  |
| ×           | 734 - Provider Disbursed Funds                                              | 10/12/2015 10:31:46 | Rose Prasek |  |  |  |  |  |  |  |
| ×           | 130 - Service Confirmed by Provider                                         | 10/12/2015 9:56:24  | Rose Prasek |  |  |  |  |  |  |  |
| ×           | 100 - Service Received                                                      | 10/09/2015 2:44:47  | RealEC      |  |  |  |  |  |  |  |
|             |                                                                             |                     |             |  |  |  |  |  |  |  |
| Ad          | Add Event Serview                                                           |                     |             |  |  |  |  |  |  |  |
|             |                                                                             |                     | Close       |  |  |  |  |  |  |  |

Figure 48: Closing Product Summary Screen after accepting Event 760

# **Closing Insight**

# **Closing Collaboration for the Closing Disclosure**

When the <u>Closing Order Request (Event 100</u>) includes **Closing Insight: Yes** the loan will require the use of the Closing Disclosure Form and Closing Insight Collaboration to close the transaction and the order will follow the closing collaboration workflow. If the lender does not include this indication in the closing order request, the RealEC generic workflow will be used. The RealEC generic integration does not allow for the exchange of closing disclosure data but does provide the ability to send and receive basic events.

The lender also has the option to change a transaction to utilize Closing Insight by sending an event to RealEC prior to submission of Event 431 - Closing Instructions. SoftPro will automatically change the workflow to the closing collaboration workflow if closing disclosure data is included with Event 431.

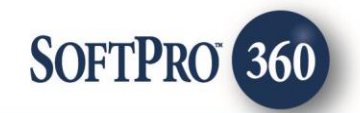

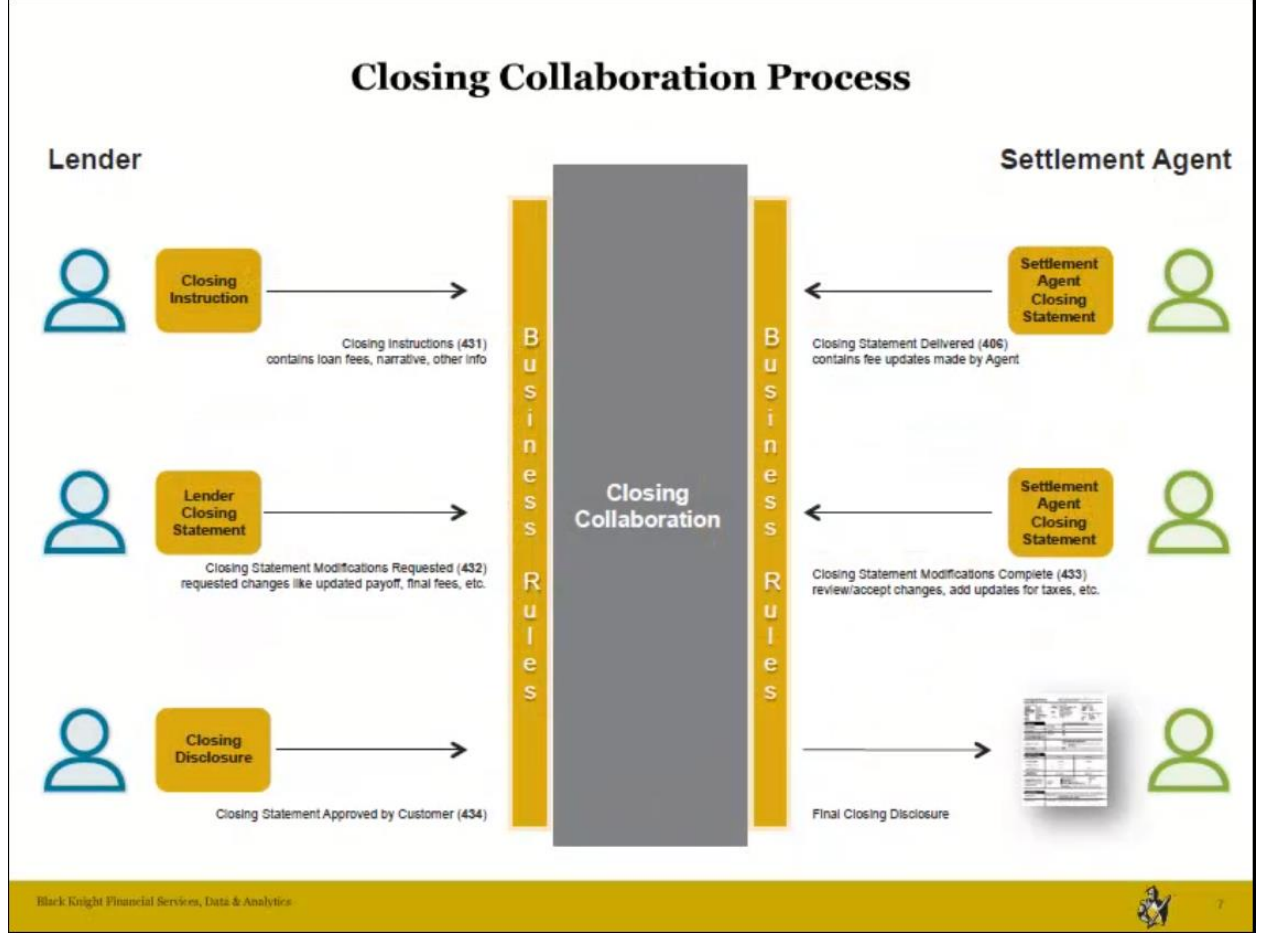

Figure 49: Closing Collaboration Process

# 1. Closing Insight: Receiving Closing Disclosure data from Lender

The lender will deliver the Closing Disclosure data by sending <u>Event 431-Closing Instructions</u> to the SoftPro user. The lender may include the closing instructions and comments with this event or they may send the closing instructions using <u>Event 460-Document Attached by Customer</u>. When the Closing Instructions are sent by the lender they will appear in the SoftPro 360 view that is setup for your RealEC account and will have a status of **Ready**.

#### **Event 431-Closing Instructions**

Follow the steps below to accept **Event 431-Closing Instructions** sent by the lender.

- > Double click on the order with a **Ready** status to view and accept the event.
- > The summary screen will open. Highlight the event and click **Review**.

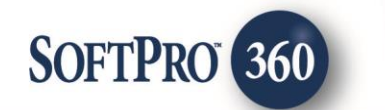

| mary Screen<br>SP360 CI Cust 2 / Closing/Escrow - Closing and Esc<br>Event Title<br>431 - Closing Instructions<br>760 - Document Package Delivered by Lender<br>325 - Loan Contact Update | crow Services (PC29)<br>Sent/Received On<br>10/13/2015 10:18:31<br>10/12/2015 4:29:31                                                                   | Created By<br>RealEC                                                                                                    |
|----------------------------------------------------------------------------------------------------|----------------------------------------------------------------------------------------------------|----------------------------------------------------------------------------------------------------|
| SP360 CI Cust 2 / Closing/Escrow - Closing and Esc<br>Event Title<br>431 - Closing Instructions<br>760 - Document Package Delivered by Lender<br>325 - Loan Contact Update                | crow Services (PC29)<br>Sent/Received On<br>10/13/2015 10:18:31<br>10/12/2015 4:29:31                                                                   | Created By<br>RealEC                                                                                                    |
| Event Title<br>431 - Closing Instructions<br>760 - Document Package Delivered by Lender<br>325 - Loan Contact Update                                                                      | Sent/Received On<br>10/13/2015 10:18:31<br>10/12/2015 4:29:31                                                                                           | Created By<br>RealEC                                                                                                    |
| 431 - Closing Instructions<br>760 - Document Package Delivered by Lender<br>325 - Loan Contact Update                                                                                     | 10/13/2015 10:18:31<br>10/12/2015 4:29:31                                                                                                    | RealEC                                                                                                    |
| 760 - Document Package Delivered by Lender<br>325 - Loan Contact Update                                                                                                    | 10/12/2015 4:29:31                                                                                                    |                                                                                                    |
| 325 - Loan Contact Update                                                                                                    |                                                                                                    | RealEC                                                                                                    |
|                                                                                                    | 10/12/2015 3:37:04                                                                                                    | RealEC                                                                                                    |
| 180 - Document Delivered by Provider                                                                                                    | 10/12/2015 11:46:19                                                                                                    | Rose Prasek                                                                                                    |
| 734 - Provider Disbursed Funds                                                                                                    | 10/12/2015 10:31:46                                                                                                    | Rose Prasek                                                                                                    |
| 130 - Service Confirmed by Provider                                                                                                    | 10/12/2015 9:56:24                                                                                                    | Rose Prasek                                                                                                    |
| 100 - Service Received                                                                                                    | 10/09/2015 2:44:47                                                                                                    | RealEC                                                                                                    |
|                                                                                                    |                                                                                                    |                                                                                                    |
| Event 🔘 Review                                                                                                    |                                                                                                    | ⊆<br>Close                                                                                                    |
|                                                                                                    | Tool - Document Delivered by Provider         734 - Provider Disbursed Funds         130 - Service Confirmed by Provider         100 - Service Received | Tour 2/2013 11:46:19         734 - Provider Disbursed Funds         10/12/2015 10:31:46         130 - Service Confirmed by Provider         10/12/2015 9:56:24         100 - Service Received         10/09/2015 2:44:47 |

Figure 50: Closing Product Summary Screen with incoming Event 431

- > The event review screen will open for your review.
- If comments are sent from the lender, you could view them on the review screen and they will be added to the note section in your SoftPro order. If you do not want them added to your SoftPro order, uncheck the 'Add to Proform Notes' checkbox.
- If documents are sent from the lender, you could view them and they will be added to your SoftPro order. If you do not want them added to your SoftPro order, uncheck the checkbox next to the document.
- The review screen will provide three workflow options. Options 1 and 2 will import your lender data into the SoftPro file. Option 3 will only import documents and notes, if applicable.
- Click the '?' to view the lender data that will be imported. The specific sections of the CDF are highlighted in the sample pdf that is displayed.
- Select an Action.
  - Event 431-Closing Instructions (Option 1): Import lender data into SoftPro and open order to review.

Selecting this option will import the lender closing disclosure data into your SoftPro file and allows you to review and reconcile fees in SoftPro prior to sending the data to Closing Insight. When you are ready to

SoftPro - Proprietary and Confidential

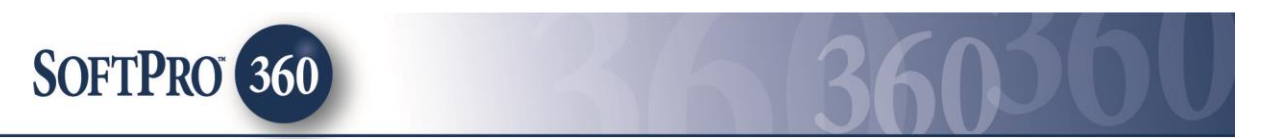

send the fees to Closing Insight for review and submission to lender, you would manually send Event 406. Option 1 is the default option and allows more control of when data is submitted to the lender. Note: You must submit Event 406 prior to accessing the Closing Insight Portal on any subsequent events.

Event 431-Closing Instructions (Option 2): Import lender data into SoftPro and open Closing Insight to compare.

Selecting this option will import the lender closing disclosure data into your SoftPro file and immediately open Closing Insight for review on the Closing Insight Portal. The SoftPro file information will be automatically sent to Closing Insight (<u>Event 406-Closing Statement Delivered by Provider</u>) for you to review and reconcile the data in Closing Insight prior to submission to the lender. Selecting this action will not send data to your lender until you <u>Submit to Lender</u> on the Closing Insight Portal. This option also requires you to enter your Closing Insight login credentials.

Event 431-Closing Instructions (Option 3): Only accept documents and notes into SoftPro order.

Selecting this option will only import documents and notes (if included) into your SoftPro file. No closing disclosure data will be imported into your SoftPro file. This option requires you to manually enter the lender data and fees into SoftPro. When you are ready to send the fees to Closing Insight for review and submission to lender, you would manually send Event 406. Note: You must submit Event 406 prior to accessing the Closing Insight Portal on any subsequent events.

Click **Submit** to continue.

| Review - RoseTestOrderEscrow                  |                                                                        |       |        |           |  |  |  |  |  |
|-----------------------------------------------|------------------------------------------------------------------------|-------|--------|-----------|--|--|--|--|--|
| 🛃 Select All 🗮 Select None   🏬 Field Codes    |                                                                        |       |        |           |  |  |  |  |  |
| Information: Event 431 - Closing Instructions |                                                                        |       |        |           |  |  |  |  |  |
| Name Value                                    |                                                                        |       |        |           |  |  |  |  |  |
| Comment:                                      | Attached are the Closing Instructions for this                         | loan. |        |           |  |  |  |  |  |
|                                               |                                                                        |       |        |           |  |  |  |  |  |
|                                               |                                                                        |       |        |           |  |  |  |  |  |
| Documents                                     |                                                                        |       |        |           |  |  |  |  |  |
| View Co                                       | ✓ View Copy Document Name File Name File Size Transferred              |       |        |           |  |  |  |  |  |
| ✓                                             | ✓ ✓ Closing Instructions Closing Instructions.pdf 86875 100%           |       |        |           |  |  |  |  |  |
|                                               |                                                                        |       |        |           |  |  |  |  |  |
|                                               |                                                                        |       |        |           |  |  |  |  |  |
| Actions                                       |                                                                        |       |        |           |  |  |  |  |  |
| <ul> <li>Import lender</li> </ul>             | data into SoftPro and open order to review.                            | 0     |        |           |  |  |  |  |  |
| O Import lender                               | O Import lender data into SoftPro and open Closing Insight to compare. |       |        |           |  |  |  |  |  |
| Only accept                                   | Only accept documents and notes into SoftPro order.                    |       |        |           |  |  |  |  |  |
|                                               |                                                                        |       |        |           |  |  |  |  |  |
| <u>Login Setti</u>                            | ng                                                                     |       | 🕑 Subn | nit Close |  |  |  |  |  |

Figure 51: Closing Product Review Screen for Event 431

The Summary Screen will show a red checkbox to indicate the event has been accepted.

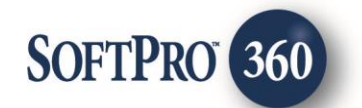

| ð                                                                           | RealEC - RoseTestOrderEscrow               |                     |             |  |  |  |  |  |  |
|-----------------------------------------------------------------------------|--------------------------------------------|---------------------|-------------|--|--|--|--|--|--|
| Summary Screen                                                              |                                            |                     |             |  |  |  |  |  |  |
| ITEST SP360 CI Cust 2 / Closing/Escrow - Closing and Escrow Services (PC29) |                                            |                     |             |  |  |  |  |  |  |
| Action                                                                      | Event Title                                | Sent/Received On    | Created By  |  |  |  |  |  |  |
| ×                                                                           | 431 - Closing Instructions                 | 10/13/2015 10:18:31 | RealEC      |  |  |  |  |  |  |
| <                                                                           | 760 - Document Package Delivered by Lender | 10/12/2015 4:29:31  | RealEC      |  |  |  |  |  |  |
| ×                                                                           | 325 - Loan Contact Update                  | 10/12/2015 3:37:04  | RealEC      |  |  |  |  |  |  |
| ×                                                                           | 180 - Document Delivered by Provider       | 10/12/2015 11:46:19 | Rose Prasek |  |  |  |  |  |  |
| ×                                                                           | 734 - Provider Disbursed Funds             | 10/12/2015 10:31:46 | Rose Prasek |  |  |  |  |  |  |
| ×                                                                           | 130 - Service Confirmed by Provider        | 10/12/2015 9:56:24  | Rose Prasek |  |  |  |  |  |  |
| ×                                                                           | 100 - Service Received                     | 10/09/2015 2:44:47  | RealEC      |  |  |  |  |  |  |
|                                                                             |                                            |                     |             |  |  |  |  |  |  |
| 💿 Add                                                                       | Event Seview                               |                     | Ŭ.          |  |  |  |  |  |  |
|                                                                             |                                            |                     | Close       |  |  |  |  |  |  |

Figure 52: Closing Product Summary Screen after accepting Event 431

#### **Closing Insight Login Credentials**

The SoftPro user is required to enter their Closing Insight login credentials prior to submitting events involving the Closing Insight Portal. Follow the step below to enter and save your login credentials.

- Click the **Login Setting** hyperlink.
- > Click the **Remember Me** checkbox to have the system save your credentials.
- Enter your RealEC account credentials. If you need RealEC assistance with your credentials, click the RealEC Login Assistance hyperlink.

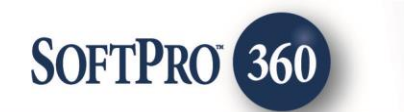

| <b>6</b>         | Poulou PoseTastOrdasEssrow X                                                           | ×                         |
|------------------|----------------------------------------------------------------------------------------|---------------------------|
| 로 Select All 🚦 🎽 | Kealec - Rose restorder escrow                                                         |                           |
| Information: E   | Closing Collaboration Portal Login                                                     | o <mark>form Notes</mark> |
| Comment:         |                                                                                        |                           |
|                  | Provide Your RealEC Account Credentials                                                |                           |
| Document         | UserID: sp360Cltestprov1                                                               |                           |
| View View        | Remember Me                                                                            | insferred<br>0%           |
| Actions          | Access the Portal for collaboration and preparation of the Closing<br>Disclosure Form. |                           |
| Import le        | RealEC Login Assistance                                                                |                           |
| O Import le      | OK Cancel                                                                              |                           |
| Login Setti      | ng Submit                                                                              | Close                     |

Figure 53: Closing Collaboration Portal Login Screen

#### Critical values that do not match

In the event one of the following fields included in the lender data does not match the SoftPro file, you will be presented with a screen showing the different values. These values may affect the calculations and allows you to cancel the acceptance of this event and take other actions if needed. Only the values that are different or missing will be displayed. The **Critical Values** are: Loan Amount, Sales Price, Closing Date and Disbursement Date.

- > To continue with the data import, click **OK**.
- To cancel the data import, click Cancel. This option will return you to the Review Screen and allows you to click Close to keep the event active.

| Name              | Current Value       | New Value             |         |
|-------------------|---------------------|-----------------------|---------|
| Loan Amount       | 170000.00           | 162000.00             |         |
| Sales Price       | 190000.00           | 180000.00             |         |
| Closing Date      |                     | 8/17/2015             |         |
| Disbursement Date |                     | 8/17/2015             |         |
| To continue click | OK. To return to Ev | ent 431 options click | Cancel. |

Figure 54: Closing Product Key Value Screen for Event 431

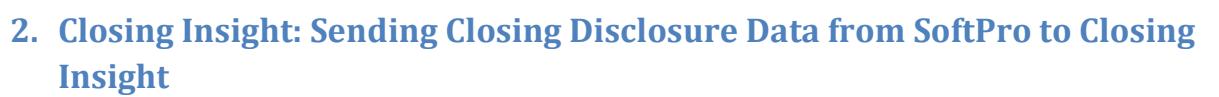

The SoftPro user will deliver their closing disclosure data by sending <u>Event 406-Closing Statement Delivered</u> to the Closing Insight Exchange. **Event 406 is required to be sent before the Closing Insight Portal is available to the user.** This event will automatically be sent when you accept <u>Event 431-Closing Instructions Option 2</u>. It is important to note that data will not be sent to the lender until Submit to Lender is selected in Closing Insight.

#### **Event 406-Closing Statement Delivered by Provider**

SOFTPRO 360

Follow the steps below to send your closing disclosure data to the lender.

- > Double click on the order from your "active" order view.
- The summary screen will open. Click on Add Event and choose Event 406-Closing Statement Delivered by Provider.
- Click Next.

| • | RealEC - RoseTestOrderEscrow                                                                                                    | ×      |
|---|----------------------------------------------------------------------------------------------------|--------|
|   | Select Event                                                                                                    | RealEc |
|   | Select the FICUS BANK Closing Event to Submit:                                                                                                    |        |
|   | 180 Document Delivered by Provider         220 Comment         222 Comment Action Required         240 Service Canceled         406 Closing Statement Delivered         433 Closing Statement Distributed by Provider         734 Provider Disbursed Funds         4151 Loan Contact Update |        |
|   | Next                                                                                                    | Close  |

Figure 55: Add Event Screen for Event 406

Click Next on the 406-Closing Statement Delivered Screen to send the SoftPro file data to the Closing Insight Exchange for review. This will only send the SoftPro file data to Closing Insight. Data will not be sent to the lender until Submit to Lender is clicked in Closing Insight.

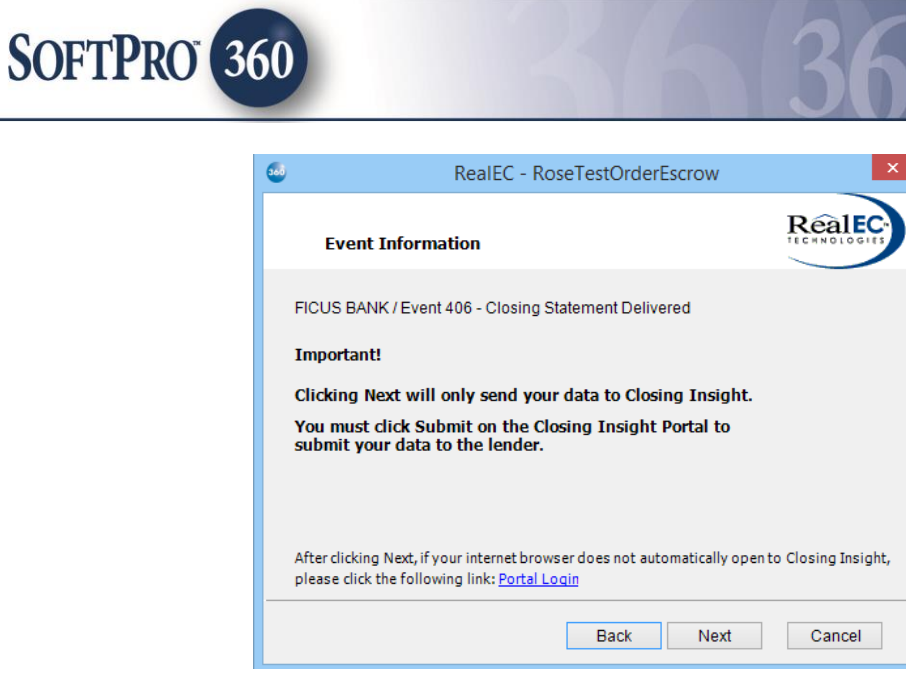

Figure 56: Event 406 Closing Statement Delivered Screen

> Enter your Closing Insight Portal login credentials and click **OK**.

| <br>RealEC - RoseTestOrderEscrow                                                                                         |
|----------------------------------------------------------------------------------------------------|
| Closing Collaboration Portal Login                                                                                       |
| Provide Your RealEC Account Credentials<br>UserID: sp360Cltestprov1<br>Password:<br>Remember Me                          |
| Access the Portal for collaboration and preparation of the Closing<br>Disclosure Form.<br><u>RealEC Login Assistance</u> |
| OK Cancel                                                                                                    |

Figure 57: Closing Collaboration Portal Login Screen

#### **Supported Values**

In order to submit data to Closing Insight you must include fee types supported by Closing Insight. In the event the values are incorrect or missing you will be presented with a supported values screen.

- Select supported value from dropdown list and Click OK. Information you selected will be added to your SoftPro file.
- > Clicking Cancel will cancel the submission of the event and the event will need to be resubmitted.

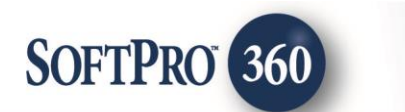

| į                             | Supported                                                    | Values                                 |                  |
|-------------------------------|--------------------------------------------------------------|----------------------------------------|------------------|
| The following<br>supported va | g items have values that do not match Closing Insig<br>lues. | ht supported values. Please select fro | om the list of   |
| Location                      | Description                                                  | Current Value                          | Supported Values |
| A.03                          | Underwriting Fee                                             | None                                   | ¥                |
|                               |                                                              |                                        |                  |
|                               |                                                              | ОК                                     | Cancel           |

Figure 58: Closing Collaboration Supported Values Screen

> When events are sent they will appear in the Summary Screen.

| RealEC - RoseTestOrderEscrow                                     |                                            |                     |             |  |  |  |  |  |  |
|------------------------------------------------------------------|--------------------------------------------|---------------------|-------------|--|--|--|--|--|--|
| Sum                                                              | Summary Screen                             |                     |             |  |  |  |  |  |  |
| FICUS BANK / Closing/Escrow - Closing and Escrow Services (PC29) |                                            |                     |             |  |  |  |  |  |  |
| Action                                                           | Event Title                                | Sent/Received On    | Created By  |  |  |  |  |  |  |
| ×                                                                | 406 - Closing Statement Delivered          | 10/13/2015 12:49:20 | Rose Prasek |  |  |  |  |  |  |
| <                                                                | 431 - Closing Instructions                 | 10/13/2015 10:18:31 | RealEC      |  |  |  |  |  |  |
| ×                                                                | 760 - Document Package Delivered by Lender | 10/12/2015 4:29:31  | RealEC      |  |  |  |  |  |  |
| ×                                                                | 325 - Loan Contact Update                  | 10/12/2015 3:37:04  | RealEC      |  |  |  |  |  |  |
| × .                                                              | 180 - Document Delivered by Provider       | 10/12/2015 11:46:19 | Rose Prasek |  |  |  |  |  |  |
| ×                                                                | 734 - Provider Disbursed Funds             | 10/12/2015 10:31:46 | Rose Prasek |  |  |  |  |  |  |
| ×                                                                | 130 - Service Confirmed by Provider        | 10/12/2015 9:56:24  | Rose Prasek |  |  |  |  |  |  |
| ×                                                                | 100 - Service Received                     | 10/09/2015 2:44:47  | RealEC      |  |  |  |  |  |  |
|                                                                  |                                            |                     |             |  |  |  |  |  |  |
| 🗿 Add                                                            | Event O Review                             |                     | Ð           |  |  |  |  |  |  |
|                                                                  |                                            |                     | Close       |  |  |  |  |  |  |

Figure 59: Closing Product Summary Screen after sending Event 406 to Closing Insight

When closing collaboration events are submitted to the lender they will appear in the Summary Screen as Event 4062. In the screen shot below Event 406 was sent to Closing Insight twice but only submitted to lender the second time.

|        | RealEC - RoseT                                  | lestOrderEscrow     |             |
|--------|-------------------------------------------------|---------------------|-------------|
| Sun    | nmary Screen                                    |                     | RealEC      |
| FICU   | IS BANK / Closing/Escrow - Closing and Escrow S | Services (PC29)     |             |
| Action | Event Title                                     | Sent/Received On    | Created By  |
|        | 4062 - Provider Export                          | 10/14/2015 9:48:43  | RealEC      |
| ✓      | 406 - Closing Statement Delivered               | 10/14/2015 9:44:22  | Rose Prasek |
| ✓      | 406 - Closing Statement Delivered               | 10/13/2015 12:49:20 | Rose Prasek |
| <      | 431 - Closing Instructions                      | 10/13/2015 10:18:31 | RealEC      |
| ✓      | 180 - Document Delivered by Provider            | 10/12/2015 11:46:19 | Rose Prasek |
| ✓      | 130 - Service Confirmed by Provider             | 10/12/2015 9:56:24  | Rose Prasek |
| ✓      | 100 - Service Received                          | 10/09/2015 2:44:47  | RealEC      |
|        |                                                 |                     |             |
| ) Ada  | d Event 💿 Review                                |                     | 9           |

**86**00

Figure 60: Closing Product Summary Screen after sending Event 406 to portal and submitting to lender

# 3. Closing Insight: Closing Insight Portal Collaboration

The Closing Insight Portal will become available to the user after Event 406 has been submitted. When **Event 406** – **Closing Statement Delivered by Provider** or **Event 433-Closing Statement Modifications Complete** is sent the Closing Insight Portal opens to the your current transaction. The information displayed on the form is the Provider data and will match what is in your SoftPro file. It is important to note that you should only have one instance of Closing Insight open at any time and it is best practice to logout once you have finished working your transaction.

The minimum internet requirements to use RealEC's website could be found at: http://www.bkfs.com/RealEC/DivisionInformation/ServiceProviders/Pages/FAQ.aspx

**Reviewing Flags and Findings on the Closing Insight Portal:** 

#### SoftPro - Proprietary and Confidential

SOFTPRO 360

|                           | SOFTPR                                                                                                    | 0 360                                                                                                    |                                                                                                    |                                              | 1                                                                                   | 3                    | 6                                                            |                                                                           |                                                                                                    | JU                                                                             |
|---------------------------|----------------------------------------------------------------------------------------------------|----------------------------------------------------------------------------------------------------|----------------------------------------------------------------------------------------------------|----------------------------------------------|-------------------------------------------------------------------------------------|----------------------|--------------------------------------------------------------|---------------------------------------------------------------------------|----------------------------------------------------------------------------------------------------|--------------------------------------------------------------------------------|
|                           | Closi<br>Powered<br>Order Dashboard                                                                                                    | <b>ng Insight™</b><br>I by RealEC®<br><b>Reports</b>                                                                                                    |                                                                                                    |                                              | н                                                                                   | lello CICust         | omer TestU                                                   | Ser Options                                                               | Menu 👻 Cont                                                                                                    | act Us Logout                                                                  |
| C<br>Ler<br>3 h           | BORROWER<br>Michael Jones<br>LOSING DISCLO<br>Ider sent in Closing Instructions<br>ours ago                                                          | LOAN ID #<br>123456789<br>SURE History & Comm<br>Submit to<br>Lender                                                                                                    | FILE #<br>RoseTestOrderEscrow<br>ents                                                                                 | PURPOSE<br>Purchase                          | LENDER<br>FICUS BANK<br>Closing/Signing Date<br>08/17/2015                          | Export<br>Collapse - | Las<br>PROPERTY<br>456 Somewi<br>Gaines, GA                  | st Event Process<br>here Ave, Fort<br>39851<br>STATUS NEEDS<br>Flags (49) | ing Time: 10/13/<br>S ATTENTION<br>Findings (4)                                                                                                    | 2015 12:23 PM CDT                                                              |
| ▲ Page Quick Navigation ▲ | Closing Disclos<br>Closing Information<br>Date Issued<br>Closing Date<br>Disbursement Date<br>Settlement Agent<br>File #<br>Property ©<br>Sale Price | 08/17/2015           08/17/2015           08/17/2015           08/17/2015           Epsilon Title Co.           RoseTestOrderEscro           456 Somewhere Ave,<br>Fort Gaines, GA 39851           \$ 180,000.00 | Transaction Information<br>Borrower(s) G<br>Seller(s)<br>Lender FICUS                                                 | X Michael Jones<br>BANK<br>se after closing? | Loan Inform<br>Loan Term<br>Purpose<br>Product (2'<br>Loan Type<br>Loan ID#<br>MIC# | ation<br>G           | 30 Years<br>Purchas<br>Fixed<br>Conven<br>1234567<br>0006543 | se                                                                        | Analytic<br>1. The Home<br>Fee Fee T<br>on the Clo<br>Instruction<br>the Settler<br>Closing D<br>2. The Integr<br>Disclosure<br>Date is an<br>value or is<br>from the S<br>Agent Clo<br>Disclosure<br>3. The Closin<br>Order Nur | s Results                                                                      |
|                           | Loan Amount<br>Interest Rate C<br>Monthly V<br>Principal & Interest C                                                                                | \$ 162,000.00           3.875         %           \$ 761.78         !                                                                                                    | <ul> <li>No <ul> <li>Yes</li> <li>No <ul> <li>Yes</li> <li>No <ul> <li>Yes</li> </ul> </li> </ul></li></ul></li></ul> |                                              |                                                                                     |                      |                                                              |                                                                           | Closing D<br>does not n<br>Closing A<br>Closing A<br>Number lo<br>the Closing                                                                                                    | In the<br>t Agent<br>isclosure<br>natch the<br>gent Order<br>lentifier on<br>g |

Figure 61: Closing Insight Portal

The following steps should be followed prior to submitting data to the lender.

- Click Analyze to run analytics and update the flags and findings.
- > Flags and Findings will display the number of items to review.
- By default, the Findings will be displayed in the Analytic Results. To view the Flags, click on Flags. When the field is blue, the information will be displayed in the Analytic Results.

| SOFTPR                                             | 0 360                          |                         | 4               | 16                              | 3                    | 66               | <b>)</b> )(                | DU                       |
|----------------------------------------------------|--------------------------------|-------------------------|-----------------|---------------------------------|----------------------|------------------|----------------------------|--------------------------|
| Closin<br>Powered by                               | <b>g Insight™</b><br>y RealEC® | 1                       |                 | I                               | Hello CICusto        | omer TestUSer 〔  | Options Menu 👻 Co          | ntact Us Logout          |
| Order Dashboard R                                  | eports                         |                         |                 |                                 |                      |                  |                            |                          |
| BORROWER                                           | OAN ID #                       | FILE#                   | PURPOSE         |                                 |                      | Last Event       | t Processing Time: 10/1    | 3/2015 12:23 PM CDT      |
| Michael Jones 1                                    | 23456789                       | RoseTestOrderEscrow     | Purchase        | FICUS BANK                      |                      | 456 Somewhere Av | ve, Fort                   |                          |
| CLOSING DISCLOS                                    | URE History & Comn             | ents                    |                 |                                 |                      | Gaines, GA 39851 |                            |                          |
| Lender sent in Closing Instructions<br>3 hours ago | ubmit to                       |                         |                 | Closing/Signing Date 08/17/2015 | Export<br>Collapse – | Flag             | rs (49) Findings (4        | Analyze                  |
|                                                    |                                |                         |                 |                                 |                      |                  | <ul> <li>Analyt</li> </ul> | ics Results              |
| Closing Disclosu                                   | re                             |                         |                 |                                 |                      |                  | · The Bor                  | rower Party              |
| Closing Information                                |                                | Transaction Information | W Michael James | Loan Inforr                     | nation               | 20.1/2.275       | Address<br>Address         | Type of<br>exists on the |
| Date issued                                        | <b>m</b>                       | Borrower(s)             | A Michael Jones | Loan Term<br>Purpose            | 0                    | Purchase         | Closing                    | Instructions,            |
| Closing Date                                       | 08/17/2015                     | Seller(s)               |                 | Product 🖸                       | ī                    | Fixed            | Settleme                   | ent Agent                |
| Disbursement Date                                  | 08/17/2015                     | Lender FICUS            | BANK            | Loan Type                       |                      | Conventional     | Closing                    | Disclosure.              |

Figure 62: Closing Insight Portal Flags and Findings

- > To review the Flags and Findings, click on the Analytic Result.
- An Analytic Result pop up screen will display detailing the difference between the lender data and the provider data.
- Choose the action to Accept Lender Value or Revert to previous value. In order to send a comment to the lender, you must enter the comment before choosing an action.
- > Review each Flag and Finding and choose the appropriate action.

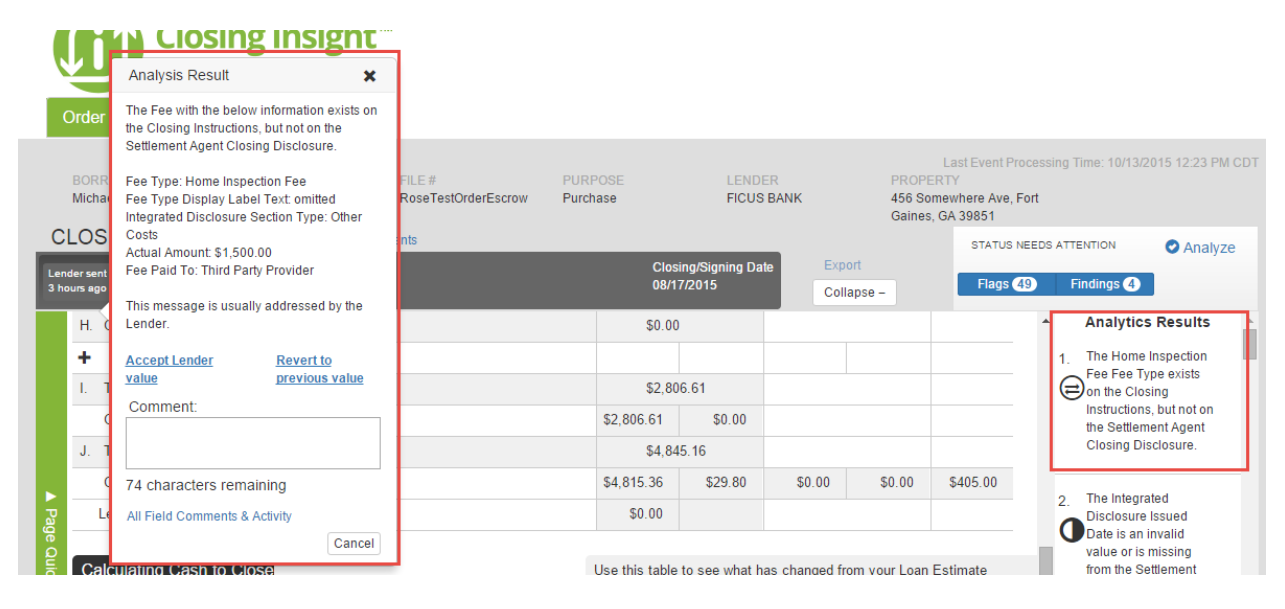

Figure 63: Closing Insight Portal – Resolving Flags/Findings

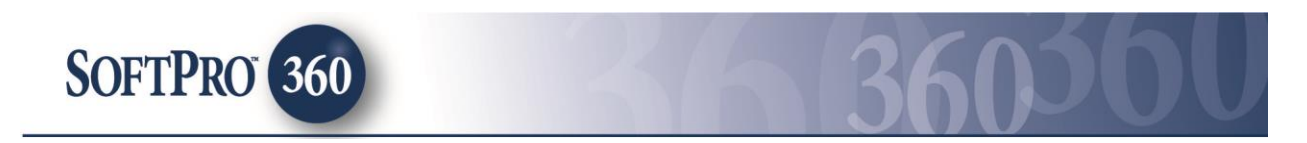

Once all Flags and Findings have been reviewed, click Analyze to run the analytics again. This step is required to save the changes and submit to the lender. If you Reverted data to previous value it will still show up as a flag or finding until the lender takes action.

#### Submitting data to the Lender from the Closing Insight Portal:

- Once you are ready to submit your data, click Submit to Lender. This will trigger Event 4061 to send the Event 406 data to the lender.
- > Event 4062-Provider Export Data will also be sent back to SoftPro.

|            | Clos<br>Powere                                                 | ing Insigh             | nt™              |                                               | Hello                | CICustomer TestUSe                                   | er Options Menu 👻                            | Contact Us Logout                |
|------------|----------------------------------------------------------------|------------------------|------------------|-----------------------------------------------|----------------------|------------------------------------------------------|----------------------------------------------|----------------------------------|
|            | Order Dashboard                                                | Reports                |                  |                                               |                      |                                                      |                                              |                                  |
|            | BORROWER<br>Michael Jones                                      | LOAN ID #<br>123456789 | FILE#<br>12-3456 | PURPOSE<br>Purchase                           | LENDER<br>FICUS BANK | Last E<br>PROPERTY<br>456 Somewher<br>Gaines, GA 390 | Event Processing Time<br>re Ave, Fort<br>851 | e: 10/13/2015 12:53 PM CD        |
| Len<br>3 h | IOSING DISCLO<br>Ider sent in Closing Instructions<br>purs ago | Submit to Lender       | Comments         | Closing/Sigr<br>08/17/2015                    | ing Date E           | skport<br>ollapse –                                  | STATUS NEEDS ATTENT                          | ion 📀 Analyze                    |
|            | Closing Disclo                                                 | osure                  | Transaction I    | nformation                                    | Loan Information     |                                                      |                                              | nalytics Results                 |
|            | Date Issued                                                    |                        | Borrower(s)      | ☑ ¥ Michael Jones                             | Loan Term 🖸          | 30 Years                                             |                                              | am Type exists in the            |
|            | Closing Date                                                   | 08/17/2015             | <b></b>          | ¥ ک                                           | Purpose              | Purchase                                             | ▼ Be                                         | ehalf Of Borrower At             |
|            | Disbursement Date                                              | 08/17/2015             | <b> </b>         | Mary Stone                                    | Product 🖸            | Fixed                                                | C                                            | losing Instructions,             |
|            | Settlement Agent                                               | Epsilon Title Co.      |                  | 123 Anywhere Street, Fort<br>Gaines, GA 39851 | Loan ID#             | Convention                                           | nal V bu<br>Se                               | ut not on the<br>ettlement Agent |
| Page       | File #                                                         | 12-3456                | Seller(s)        | Steve Cole<br>321 Somewhere Drive Fort        | MIC#                 | 123456789                                            | C                                            | losing Disclosure.               |

Figure 64: Closing Insight Portal – Submit to Lender

# 4. Closing Insight: Importing data submitted to lender into SoftPro

Clicking **Submit to Lender** on the Closing Insight Portal will submit the Closing Disclosure data to the lender and will send <u>Event 4062 Provider Export Data</u> to SoftPro 360. This event **always** needs to be accepted into the SoftPro file immediately after submission to lender to ensure the data submitted to the lender matches what is in the SoftPro file. Unlike <u>Event 431</u> that only imports a portion of the lender data, this event will import all data.

#### **Event 4062 Provider Export Data**

Follow the steps below to accept Event 4062 Provider Export Data into your SoftPro file.

- > Double click on the order with a **Ready** status to view and accept the event.
- > The summary screen will open. Highlight the event and click **Review**.

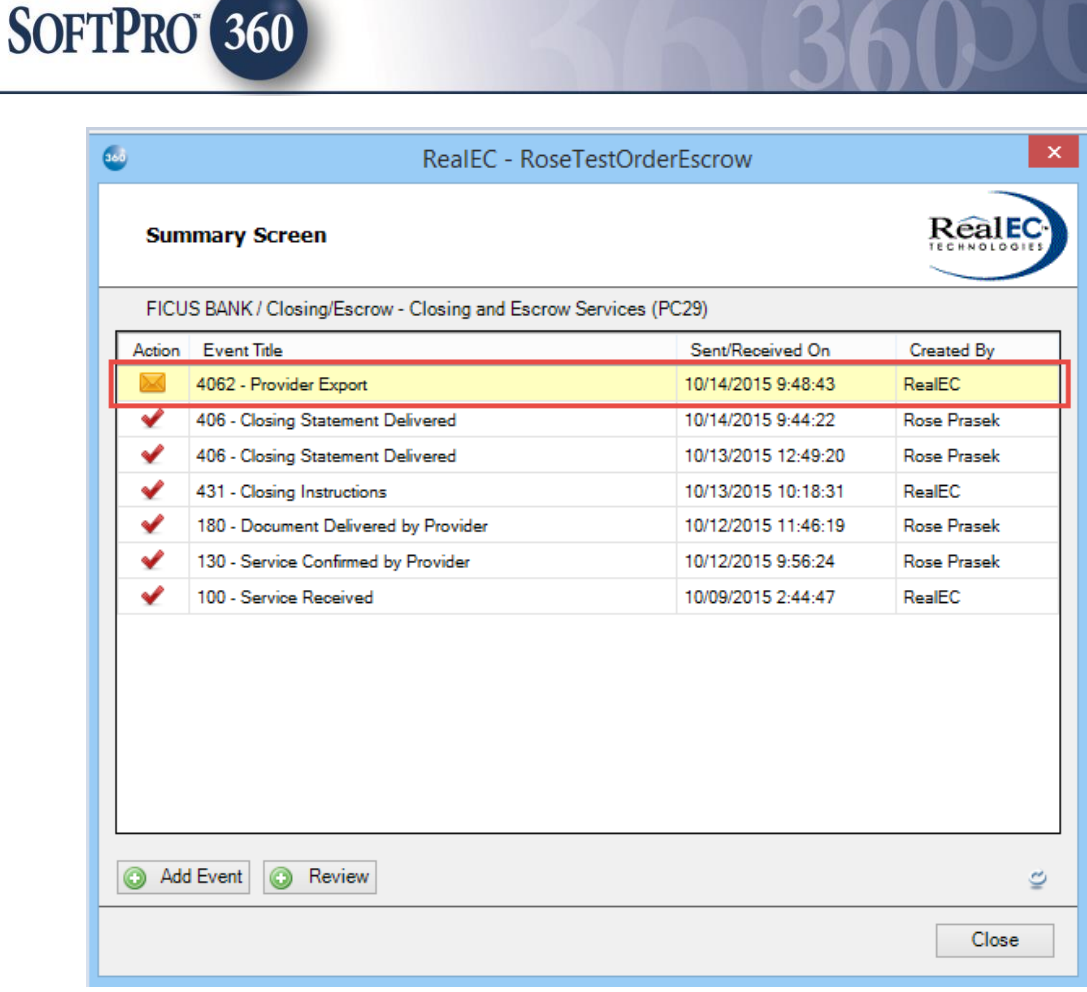

Figure 65: Closing Product Summary Screen with incoming Event 4062

- > The event review screen will open and display a message.
- Click Next to import the data into the SoftPro file.

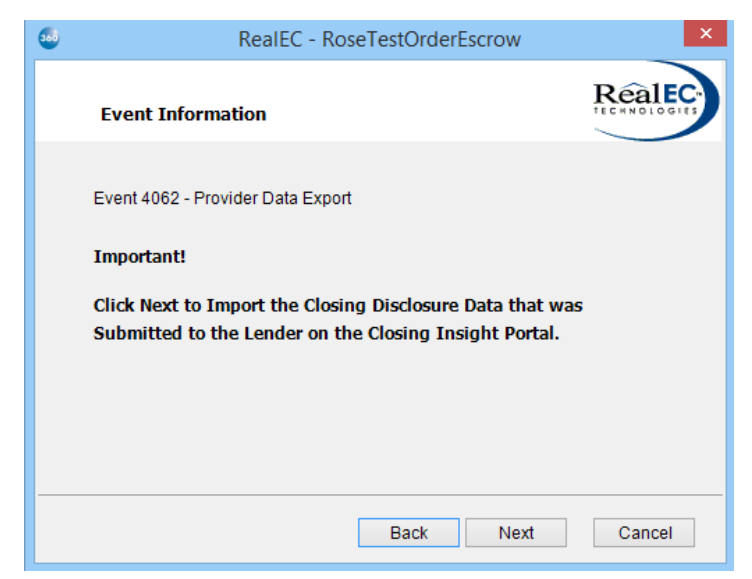

Figure 66: Event 4062 Review Screen

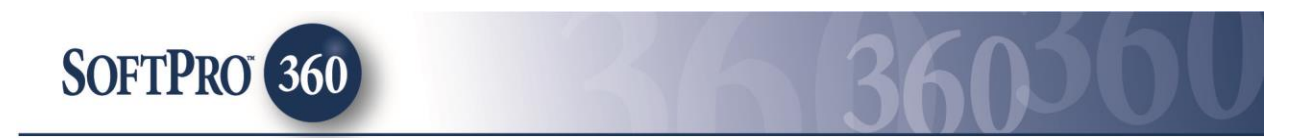

- Click **Next** to import all the data into the SoftPro file.
- > If your data was successfully imported you will receive the following message.

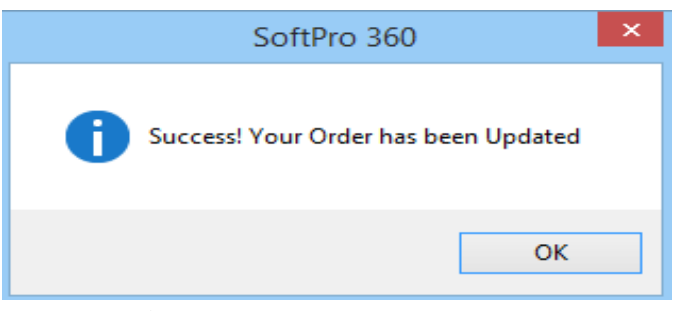

Figure 67: Event 4062 Import Success Screen

> The Summary Screen will show a red checkbox to indicate the event has been accepted.

| <b>3</b> | RealEC - RoseTest                                   | OrderEscrow         | ×           |
|----------|-----------------------------------------------------|---------------------|-------------|
| Sum      | mary Screen                                         |                     | RealEC      |
| FICU     | S BANK / Closing/Escrow - Closing and Escrow Servio | ces (PC29)          |             |
| Action   | Event Title                                         | Sent/Received On    | Created By  |
| 1        | 4062 - Provider Export                              | 10/14/2015 9:48:43  | RealEC      |
| × .      | 406 - Closing Statement Delivered                   | 10/14/2015 9:44:22  | Rose Prasek |
| × .      | 406 - Closing Statement Delivered                   | 10/13/2015 12:49:20 | Rose Prasek |
| × .      | 431 - Closing Instructions                          | 10/13/2015 10:18:31 | RealEC      |
| × .      | 760 - Document Package Delivered by Lender          | 10/12/2015 4:29:31  | RealEC      |
| ×        | 325 - Loan Contact Update                           | 10/12/2015 3:37:04  | RealEC      |
| ×        | 180 - Document Delivered by Provider                | 10/12/2015 11:46:19 | Rose Prasek |
| × .      | 734 - Provider Disbursed Funds                      | 10/12/2015 10:31:46 | Rose Prasek |
| × .      | 130 - Service Confirmed by Provider                 | 10/12/2015 9:56:24  | Rose Prasek |
| × .      | 100 - Service Received                              | 10/09/2015 2:44:47  | RealEC      |
| Add      | Event Review                                        |                     | IJ.         |
|          |                                                     |                     | Close       |

#### Figure 68: Summary Screen after accepting Event 4062

#### Notifications when importing data into SoftPro

When data is imported into SoftPro, matching logic is used to determine if the changes affect an existing fee or if it is a new fee. In the event the information cannot be reconciled, the user will receive a notification on the fields that encountered a problem during the import.

SoftPro - Proprietary and Confidential

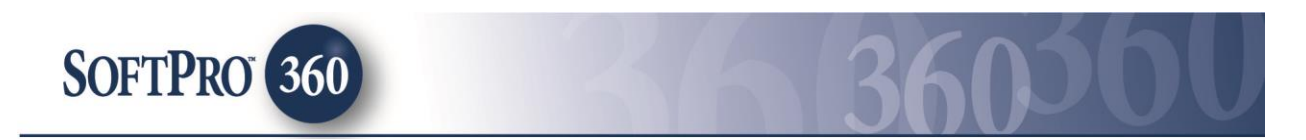

> If there was a problem encountered during the import, you will receive the following message.

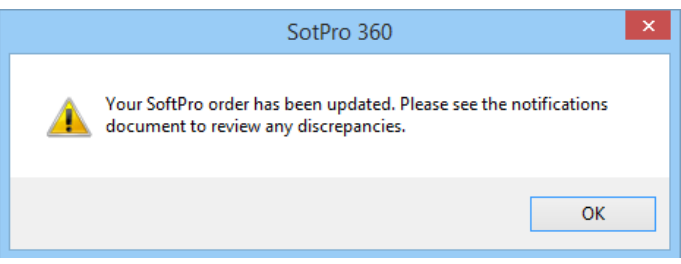

Figure 69: Event 4062 Import Notification Screen

- A notification document will open in your browser and will also be added to your applicable document repository.
- The SoftPro user should review the information and take appropriate action to ensure the data in their file matches the data submitted to the lender.

| The following problems               | were encountered du     | iring import/exi | port.           |                  |
|--------------------------------------|-------------------------|------------------|-----------------|------------------|
| Section: A. C                        | rigination (            | Charges          |                 |                  |
| The following charges v              | vere not found in the   | incoming trans   | mission. Please | confirm SoftPro  |
| Section Number                       | Description             | FeeType          | Payee           | Amount(s)        |
| A.03/Charge 1                        | Underwriting Fee        | None             | Ficus Bank      | \$1,097.00       |
| Section: Nor                         | ıe                      |                  |                 |                  |
| The following simple no              | tifications were raised | 1:               |                 |                  |
| <ul> <li>Failed to set 'C</li> </ul> | DFs 1 OriginationChar   | rgeSection Line  | es 4 Charges 1  | FeeType' to 'Und |

Figure 70: Notification Document Example

# 5. Closing Insight: Making Modifications to the Closing Disclosure Form

After submission of the preliminary Closing Disclosure data, modifications may be required. Modifications could be initiated by either the lender or provider. The lender will submit <u>Event 432 – Closing Statement Modifications</u> <u>Requested</u> when sending revised data. The SoftPro user will submit <u>Event 433 – Closing Statement Modifications</u> <u>Complete</u> when they send data to request modifications or in response to lender modifications. The lender may include revised closing instructions and comments with Event 432 or they may send the closing instructions using <u>Event 460-Document Attached by Customer</u>. Note: You must submit Event 406 prior to accepting or requesting modifications

#### **Event 432-Closing Statement Modifications Requested**

When a modification request is sent by the lender **Event 432-Closing Statement Modifications Requested** will appear in the SoftPro 360 view that is setup for your RealEC account and will have a status of **Ready**. Follow the steps below to review the changes submitted by the lender.

> Double click on the order with a **Ready** status to view and accept the event.

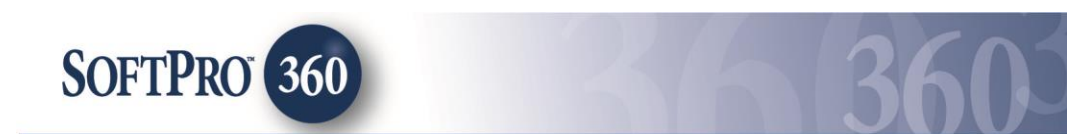

The summary screen will open. Highlight the event shown with an envelope in the Action column and click Review.

|        | RealEC - Rose431                                        | Test               | ×           |
|--------|---------------------------------------------------------|--------------------|-------------|
| Sum    | imary Screen                                            |                    | RealEC      |
| ITES   | T SP360 CI Cust 2 / Closing/Escrow - Closing and Escrow | Services (PC29)    |             |
| Action | Event Title                                             | Sent/Received On   | Created By  |
|        | 432 - Closing Statement Modifications Requested         | 10/07/2015 6:31:09 | RealEC      |
| ×      | 4062 - Provider Export                                  | 10/07/2015 3:40:23 | RealEC      |
| ×      | 406 - Closing Statement Delivered                       | 10/07/2015 3:28:55 | Rose Prasek |
| ×      | 431 - Closing Instructions                              | 10/07/2015 3:16:11 | RealEC      |
| × .    | 130 - Service Confirmed by Provider                     | 10/07/2015 3:16:01 | Rose Prasek |
| ×      | 100 - Service Received                                  | 10/07/2015 1:27:37 | RealEC      |
|        |                                                         |                    |             |
| Add    | J Event 💿 Review                                        |                    | Ú)          |
|        |                                                         |                    | Close       |

Figure 71: Summary Screen with incoming Event 432

- The review screen will provide two workflow options. Option 1 will send the SoftPro Closing Disclosure data to Closing Insight. Option 2 will only import documents and notes, if applicable.
- Select an Action.
  - Event 432-Closing Statement Modifications Requested (Option 1): Send SoftPro data and open Closing Insight to compare

Selecting this option will send the SoftPro closing disclosure data to Closing Insight for review (<u>Event 433-</u> <u>Closing Statement Modifications Complete</u>). This option will not import any new lender data into the SoftPro file. The SoftPro user reviews the data in Closing Insight prior to submission to the lender. Selecting this action will not send data to your lender until you <u>Submit to Lender</u> on the Closing Insight. This option requires you to enter your Closing Insight <u>login credentials</u>.

In the event one of the <u>critical values</u> included in the lender data does not match the SoftPro file, the user will be presented with a screen showing the different values. These values may affect the calculations and allows the user to cancel the acceptance of this event so they could take other actions

SoftPro - Proprietary and Confidential

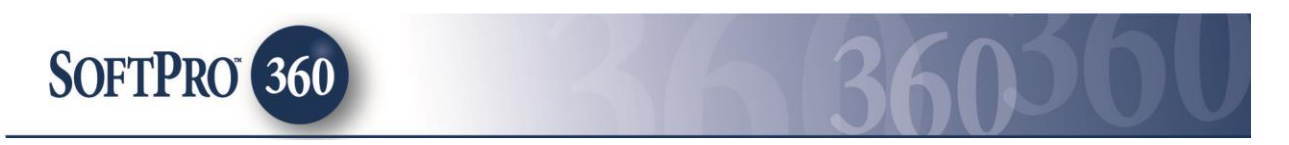

if needed. Only the values that are different or missing will be displayed. The **Critical Values** are: Loan Amount, Sales Price, Closing Data and Disbursement Date.

Event 432- Closing Statement Modifications Requested (Option 2): Open SoftPro file with no data import

Selecting this option will only import documents and notes (if included) into your SoftPro file. No closing disclosure data will be imported into your SoftPro file. This option requires you to manually enter the lender revised data and fees into SoftPro. When you are ready to send the fees to Closing Insight for review and submission to lender, you would manually send Event 433.

Click **Submit** to continue.

| <b>500</b>                   | Review -                       | Rose431Test |           | ×             |
|------------------------------|--------------------------------|-------------|-----------|---------------|
| 로 Select All 📑 Select None   | Field Codes                    |             |           |               |
| Information: Event 432 - Clo | sing Statement Modifications R | equested    | Add To    | Proform Notes |
| Name Value                   |                                |             |           |               |
|                              |                                |             |           |               |
|                              |                                |             |           |               |
|                              |                                |             |           |               |
| Gal Documents                |                                |             |           |               |
| View Copy Docur              | ment Name                      | File Name   | File Size | Transferred   |
|                              |                                |             |           |               |
|                              |                                |             |           |               |
|                              |                                |             |           |               |
| Actions                      |                                |             |           |               |
| Send SoftPro data and op     | pen Closing Insight to compare |             |           |               |
| Open SoftPro file with no    | o data import                  |             |           |               |
|                              |                                |             |           |               |
|                              |                                |             |           |               |
| Login Setting                |                                |             | 🔘 Submi   | it Close      |

Figure 72: Closing Product Review Screen for Event 432 with no documents or notes

> The Summary Screen will show a red checkbox to indicate the event has been accepted.

|          |                                                                 |                                          | TECHNOLOGI            |
|----------|-----------------------------------------------------------------|------------------------------------------|-----------------------|
| ITES     | T SP360 CI Cust 2 / Closing/Escrow - Closing and Esc            | ow Services (PC29)                       |                       |
| Action   | Event Title                                                     | Sent/Received On                         | Created By            |
| <b>~</b> | 432 - Closing Statement Modifications Requested                 | 10/07/2015 3:16:16                       | RealEC                |
| <b>~</b> | 4062 - Provider Export                                          | 10/07/2015 3:40:23                       | RealEC                |
| ž        | 406 - Closing Statement Delivered<br>431 - Closing Instructions | 10/07/2015 3:28:55<br>10/07/2015 3:16:11 | Rose Prasek<br>RealEC |
| <b>~</b> | 130 - Service Confirmed by Provider                             | 10/07/2015 3:16:01                       | Rose Prasek           |
| <b>~</b> | 100 - Service Received                                          | 10/07/2015 1:27:37                       | RealEC                |
|          |                                                                 |                                          |                       |

Figure 73: Closing Product Summary Screen after accepting Event 432

#### **Event 433-Closing Statement Modifications Complete**

SOFTPRO 360

The SoftPro user will deliver their closing disclosure data by sending **Event 433-Closing Statement Modifications Complete** to the Closing Insight Portal. This event should sent by the user after accepting <u>Event 432-Closing</u> <u>Statement Modifications Requested Option 2</u> or when you need to request modifications. It will automatically be sent when the user accepts <u>Event 432 – Closing Statement Modifications Requested Option 1</u>. Submitting this event will not send data to your lender until you <u>Submit to Lender</u> on the Closing Insight and requires you to enter your Closing Insight <u>login credentials</u>.

Follow the steps below to send your closing disclosure data to the lender.

- > Double click on the order from your "active" order view.
- The summary screen will open. Click on Add Event and choose Event 433-Closing Statement Modifications Complete.
- Click Next.

| SOFTPRO 360 | 36 | 360 | <b>6</b> 0 |
|-------------|----|-----|------------|
|             |    | ×   |            |

| 368 | RealEC - RoseTestOrderEscrow                                                                                                    | ×      |
|-----|----------------------------------------------------------------------------------------------------|--------|
|     | Select Event                                                                                                    | RealEC |
|     | Select the FICUS BANK Closing Event to Submit:                                                                                                    |        |
|     | 180 Document Delivered by Provider<br>220 Comment<br>222 Comment Action Required<br>240 Service Canceled<br>406 Closing Statement Delivered<br>433 Closing Statement Modifications Complete<br>435 Closing Statement Distributed by Provider<br>734 Provider Disbursed Funds<br>4151 Loan Contact Update |        |
|     | Next                                                                                                    | Close  |

Figure 74: Add Event Screen for Event 433

Click Next on the 433 Closing Statement Modifications Complete Screen to send the SoftPro file data to the Closing Insight Exchange for review. This will only send the SoftPro file data to Closing Insight. Data will not be sent to the lender until Submit to Lender is clicked in Closing Insight.

| • | RealEC - RoseTestOrderEscrow                                                                                                    | ×   |
|---|----------------------------------------------------------------------------------------------------|-----|
|   | Event Information                                                                                                    | )   |
|   | FICUS BANK / Event 433 - Closing Statement Modifications Complete                                                                                  |     |
|   | Important!                                                                                                    |     |
|   | Clicking Next will only send your data to Closing Insight.                                                                                         |     |
|   | You must click Submit on the Closing Insight Portal to<br>submit your data to the lender.                                                          |     |
|   |                                                                                                    |     |
|   |                                                                                                    |     |
|   | After clicking Next, if your internet browser does not automatically open to Closing Insig<br>please click the following link: <u>Portal Login</u> | nt, |
|   | Back Next Cancel                                                                                                    |     |

Figure 75: Event 433-Closing Statement Modifications Complete

- > Enter your Closing Insight Portal login credentials and click **OK**.
- In order to submit data to Closing Insight you must include fee types supported by Closing Insight. In the event the values are incorrect or missing you will be presented with a <u>supported values</u> screen.
- > When events are sent they will appear in the Summary Screen.

| Sun      | nmary Screen                                         |                     |             |
|----------|------------------------------------------------------|---------------------|-------------|
| ITES     | T SP360 CI Cust 2 / Closing/Escrow - Closing and Esc | row Services (PC29) |             |
| Action   | Event Title                                          | Sent/Received On    | Created By  |
| <        | 433 - Closing Statement Modifications Complete       | 10/14/2015 10:24:18 | Rose Prasek |
| <b>~</b> | 432 - Closing Statement Modifications Requested      | 10/07/2015 3:16:16  | RealEC      |
| ✓        | 4062 - Provider Export                               | 10/07/2015 3:40:23  | RealEC      |
| <        | 406 - Closing Statement Delivered                    | 10/07/2015 3:28:55  | Rose Prasek |
| ✓        | 431 - Closing Instructions                           | 10/07/2015 3:16:11  | RealEC      |
| ✓        | 130 - Service Confirmed by Provider                  | 10/07/2015 3:16:01  | Rose Prasek |
| ✓        | 100 - Service Received                               | 10/07/2015 1:27:37  | RealEC      |
|          |                                                      |                     |             |

Figure 76: Closing Product Summary Screen after sending Event 433 to Closing Insight

- In order to submit your data to the lender you must click Submit to Lender on the Closing Insight Portal. Once data has been submitted to lender on the portal you will receive Event 4062 Provider Export Data.
- Accept Event 4062 Provider Export Data into your SoftPro file to ensure your file data matches what was sent to the lender.

SOFTPRO 360

| Sum      | nmary Screen                                          |                     | RealEC      |
|----------|-------------------------------------------------------|---------------------|-------------|
| ITES     | T SP360 CI Cust 2 / Closing/Escrow - Closing and Escr | row Services (PC29) |             |
| Action   | Event Title                                           | Sent/Received On    | Created By  |
| ✓        | 4062 - Provider Export                                | 10/14/2015 10:26:39 | RealEC      |
| ✓        | 433 - Closing Statement Modifications Complete        | 10/14/2015 10:24:18 | Rose Prasek |
| <b>~</b> | 432 - Closing Statement Modifications Requested       | 10/07/2015 3:16:16  | RealEC      |
| ✓        | 4062 - Provider Export                                | 10/07/2015 3:40:23  | RealEC      |
| ✓        | 406 - Closing Statement Delivered                     | 10/07/2015 3:28:55  | Rose Prasek |
| ✓        | 431 - Closing Instructions                            | 10/07/2015 3:16:11  | RealEC      |
| ✓        | 130 - Service Confirmed by Provider                   | 10/07/2015 3:16:01  | Rose Prasek |
| ✓        | 100 - Service Received                                | 10/07/2015 1:27:37  | RealEC      |
|          |                                                       |                     |             |

Figure 77: Summary Screen after accepting Event 4062

# 6. Closing Insight: Finalizing the Closing Disclosure Form

Once the lender is ready to finalize the Closing Disclosure Form they will submit <u>Event 434-Closing Statement</u> <u>Approved by Lender</u> and <u>Event 435-Closing Statement Distributed by Provider</u>. Both events will be sent when the lender finalizes the Closing Disclosure form.

#### **Event 434-Closing Statement Approved by Lender**

When the Closing Disclosure Form is finalized by the lender, **Event 434-Closing Statement Approved by Lender** will appear in the SoftPro 360 view that is setup for your RealEC account and will have a status of **Ready**.

Follow the steps below to accept Event 434 sent by the lender.

> Double click on the order with a **Ready** status.

SOFTPRO 360

> The summary screen will open. Highlight the event and click **Review**.

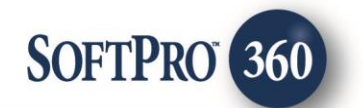

|                      | RealEC - RoseTestEscrow1                             |                     |             |  |  |  |  |  |
|----------------------|------------------------------------------------------|---------------------|-------------|--|--|--|--|--|
| Sum                  | Summary Screen                                       |                     |             |  |  |  |  |  |
| ITEST                | T SP360 CI Cust 2 / Closing/Escrow - Closing and Esc | row Services (PC29) |             |  |  |  |  |  |
| Action               | Event Title                                          | Sent/Received On    | Created By  |  |  |  |  |  |
|                      | 435 - Closing Statement Distributed by Provider      | 10/16/2015 11:24:46 | RealEC      |  |  |  |  |  |
|                      | 434 - Closing Statement Approved by Lender           | 10/16/2015 11:24:41 | RealEC      |  |  |  |  |  |
| <                    | 4062 - Provider Export                               | 10/16/2015 11:24:01 | RealEC      |  |  |  |  |  |
| ×                    | 406 - Closing Statement Delivered                    | 10/16/2015 11:23:32 | Rose Prasek |  |  |  |  |  |
| ×                    | 130 - Service Confirmed by Provider                  | 10/16/2015 11:22:05 | Rose Prasek |  |  |  |  |  |
| ×                    | 431 - Closing Instructions                           | 10/16/2015 11:21:46 | RealEC      |  |  |  |  |  |
| × .                  | 100 - Service Received                               | 10/16/2015 11:20:26 | RealEC      |  |  |  |  |  |
| Add Event 🕜 Review 🗢 |                                                      |                     |             |  |  |  |  |  |
|                      |                                                      |                     | Close       |  |  |  |  |  |

Figure 78: Summary Screen with incoming Event 434

- > The event review screen will open and you could view the information sent by the lender.
- Click **Accept** to accept the information.

| <b>5</b>                                                                             | Review - RoseTestEscrow1                   | ×            |  |  |  |  |  |
|--------------------------------------------------------------------------------------|--------------------------------------------|--------------|--|--|--|--|--|
| ͡͡͡͡͡͡͡͡͡͡͡͡͡͡͡͡͡͡͡͡͡ːː Select None │ 🎆 Field Codes                                  |                                            |              |  |  |  |  |  |
| Information: Event 434 - Closing Statement Approved by Lender 🗹 Add To Proform Notes |                                            |              |  |  |  |  |  |
| Name Value                                                                           |                                            |              |  |  |  |  |  |
| Comment:                                                                             | Your Closing Disclosure has been approved. |              |  |  |  |  |  |
|                                                                                      |                                            |              |  |  |  |  |  |
|                                                                                      |                                            |              |  |  |  |  |  |
|                                                                                      |                                            |              |  |  |  |  |  |
|                                                                                      |                                            |              |  |  |  |  |  |
|                                                                                      |                                            |              |  |  |  |  |  |
|                                                                                      |                                            |              |  |  |  |  |  |
|                                                                                      |                                            |              |  |  |  |  |  |
|                                                                                      |                                            |              |  |  |  |  |  |
|                                                                                      | Accept                                     | Reject Close |  |  |  |  |  |

Figure 79: Review Screen for Event 434

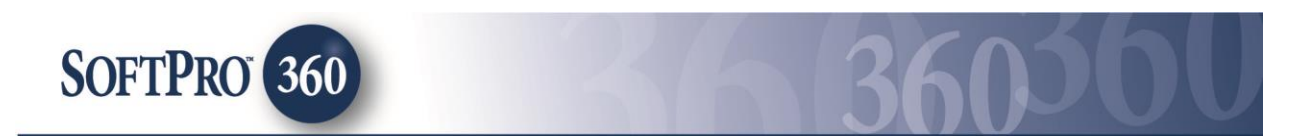

> The Summary Screen will show a red checkbox to indicate the event has been accepted.

| •      | RealEC - RoseTestEscrow1                             |                     |             |  |  |  |  |
|--------|------------------------------------------------------|---------------------|-------------|--|--|--|--|
| Sun    | Summary Screen                                       |                     |             |  |  |  |  |
| ITES   | T SP360 CI Cust 2 / Closing/Escrow - Closing and Esc | row Services (PC29) |             |  |  |  |  |
| Action | Event Title                                          | Sent/Received On    | Created By  |  |  |  |  |
|        | 435 - Closing Statement Distributed by Provider      | 10/16/2015 11:24:46 | RealEC      |  |  |  |  |
| × .    | 434 - Closing Statement Approved by Lender           | 10/16/2015 11:24:41 | RealEC      |  |  |  |  |
| × .    | 4062 - Provider Export                               | 10/16/2015 11:24:01 | RealEC      |  |  |  |  |
| × .    | 406 - Closing Statement Delivered                    | 10/16/2015 11:23:32 | Rose Prasek |  |  |  |  |
| × .    | 130 - Service Confirmed by Provider                  | 10/16/2015 11:22:05 | Rose Prasek |  |  |  |  |
| × .    | 431 - Closing Instructions                           | 10/16/2015 11:21:46 | RealEC      |  |  |  |  |
| × .    | 100 - Service Received                               | 10/16/2015 11:20:26 | RealEC      |  |  |  |  |
|        |                                                      |                     |             |  |  |  |  |
| 💿 Ado  | Add Event Review                                     |                     |             |  |  |  |  |
|        |                                                      |                     | Close       |  |  |  |  |

Figure 80: Closing Product Summary Screen after accepting Event 434

#### **Event 435-Closing Statement Distributed by Provider**

When the Closing Disclosure Form is finalized by the lender, **Event 435-Closing Statement Distributed by Provider** will appear in the SoftPro 360 view that is setup for your RealEC account and will have a status of **Ready**. The lender may include the final Closing Disclosure form and comments with this event or they may send the Closing Disclosure form using <u>Event 460-Document Attached by Customer</u>.

Follow the steps below to accept Event 435 sent by the lender.

- > Double click on the order with a **Ready** status.
- > The summary screen will open. Highlight the event and click **Review**.

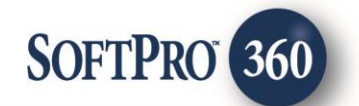

| <b>3</b>         | RealEC - RoseTestEscrow1                              |                     |             |  |  |  |  |
|------------------|-------------------------------------------------------|---------------------|-------------|--|--|--|--|
| Sum              | Summary Screen                                        |                     |             |  |  |  |  |
| ITES"            | T SP360 CI Cust 2 / Closing/Escrow - Closing and Escr | ow Services (PC29)  |             |  |  |  |  |
| Action           | Event Title                                           | Sent/Received On    | Created By  |  |  |  |  |
|                  | 435 - Closing Statement Distributed by Provider       | 10/16/2015 11:24:46 | RealEC      |  |  |  |  |
|                  | 434 - Closing Statement Approved by Lender            | 10/16/2015 11:24:41 | RealEC      |  |  |  |  |
| × .              | 4062 - Provider Export                                | 10/16/2015 11:24:01 | RealEC      |  |  |  |  |
| × .              | 406 - Closing Statement Delivered                     | 10/16/2015 11:23:32 | Rose Prasek |  |  |  |  |
| × .              | 130 - Service Confirmed by Provider                   | 10/16/2015 11:22:05 | Rose Prasek |  |  |  |  |
| × .              | 431 - Closing Instructions                            | 10/16/2015 11:21:46 | RealEC      |  |  |  |  |
| × .              | 100 - Service Received                                | 10/16/2015 11:20:26 | RealEC      |  |  |  |  |
|                  |                                                       |                     |             |  |  |  |  |
| Add Event Review |                                                       |                     |             |  |  |  |  |
|                  |                                                       |                     | Close       |  |  |  |  |

Figure 81: Summary Screen with incoming Event 435

- The review screen will provide two workflow options. Option 1 will send the SoftPro Closing Disclosure data to Closing Insight. Option 2 will only import documents and notes, if applicable.
- Select an Action.

## Event 435-Closing Statement Distributed by Provider (Option 1): Send SoftPro data and open Closing Insight to compare

Selecting this option will send the SoftPro closing disclosure data to Closing Insight for review (<u>Event 433-Closing Statement Modifications Complete</u>). This option will not import any new lender data into the SoftPro file but gives the ability to <u>confirm the final Closing Disclosure data on Closing Insight</u>. It also allows you to make a <u>request to the lender to re-open collaboration</u> if you are not in agreement with the final figures. In the event one of the critical values included in the lender data does not match the SoftPro file, you will be presented with a screen showing the different values. This option requires you to enter your Closing Insight login credentials.

## Event 435-Closing Statement Distributed by Provider (Option 2): Open SoftPro file with no data import

Selecting this option will only import documents and notes (if included) into your SoftPro file. No closing disclosure data will be imported into your SoftPro file.

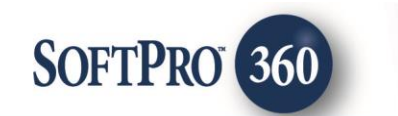

Click **Submit** to continue.

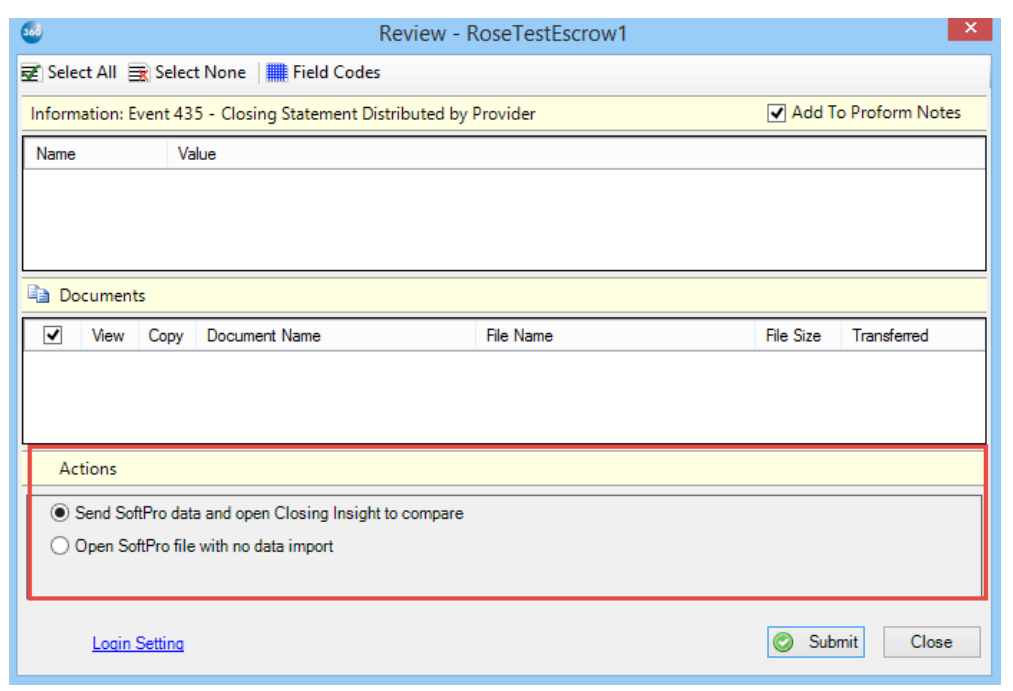

Figure 82: Closing Product Review Screen for Event 432 with no documents or notes

## **Confirming Final Closing Disclosure Data on the Closing Insight Portal**

When Event 435 – Closing Statement Distributed by Provider (Option 1) is selected the Closing Insight Portal opens to your current transaction. The information displayed on the form is the Provider data and will match the SoftPro file. You will have the ability to review the data and Flags and Findings. If you are in agreement with the data submitted by the lender click the Confirm button. This will complete the collaboration on this transaction. In the event you need to request modifications after confirmation, you could send Event 433-Closing Statement Modifications Complete. This will send a request to re-open to the lender.

| 0         | Clos<br>Powere                              | ting Insight™<br>ed by RealEC®<br>Reports |                          |                      |                                | н                    | ello CICus         | tomer TestUSer C                                                  | Options Me              | nu - Contact Us Logout                                              | Lender has inalized datal |             |  |
|-----------|---------------------------------------------|-------------------------------------------|--------------------------|----------------------|--------------------------------|----------------------|--------------------|-------------------------------------------------------------------|-------------------------|---------------------------------------------------------------------|---------------------------|-------------|--|
| E<br>N    | IORROWER<br>Nichael Jones                   | LOAN ID #<br>123456789                    | FILE #<br>RoseTestEscrow | PURPOS<br>1 Purchase |                                | LENDER<br>FICUS BANK |                    | Last Event F<br>PROPERTY<br>456 Somewhere Ave<br>Gaines, GA 39851 | Processin<br>, Fort     | g Time: 10/16/2015 10:30 AM CE                                      |                           |             |  |
| CL        | OSING DISCLO                                | OSURE History & Comm                      | ents                     |                      |                                | _                    |                    | STATU                                                             | S FINALIZE              | Analyze                                                             |                           |             |  |
| 5         | ender approved Closing discl<br>minutes ago | Submit to Lender                          |                          |                      | Closing/Sign<br>10/16/2015     | ing Date             | Export<br>Collapse | -                                                                 |                         |                                                                     |                           |             |  |
|           | Closing Disclo                              | osure                                     | Transaction Ir           | formation            |                                | Loan Informa         | ation              |                                                                   | Î                       | Analytics Results<br>The MI Scheduled<br>Termination Date on        |                           |             |  |
|           | Date Issued                                 | <b>i</b>                                  | Borrower(s)              | Michael              | lones                          | Loan Term            |                    | 30 Years                                                          | (                       | the Settlement Agent                                                |                           |             |  |
|           | Closing Date                                | 10/16/2015                                |                          | 123 Any<br>Gaines, G | vhere Street, Fort<br>3A 39851 | Purpose              |                    | Purchase                                                          | •                       | does not match the MI                                               |                           |             |  |
|           | Disbursement Date                           | 10/16/2015                                | Seller(s)                | Steve Co<br>321 Som  | le<br>ewbere Drive, Fort       | Product              |                    |                                                                   |                         | Scheduled<br>Termination Date on                                    |                           |             |  |
|           | Settlement Agent                            | Epsilon Title Co                          |                          | Gaines, GA 39851     | Gaines, GA 39851<br>CUS BANK   | Loan Type            |                    | Conventional                                                      | •                       | the Closing                                                         |                           |             |  |
| Pa        | File #                                      | RoseTestEscrow1                           | Lender                   | FICUS BANK           |                                | /S BANK              | US BANK Loa        | Loan ID#                                                          |                         | 123456789                                                           |                           | insudcaons. |  |
| ge Q      | Property                                    | 456 Somewhere Ave,                        |                          | MIC#                 |                                | MIC#                 |                    | 000654321                                                         | 654321 2 The Integrated |                                                                     |                           |             |  |
| uick Navi | Sale Price                                  | Fort Gaines, GA 39851<br>\$ 180,000.00    |                          |                      |                                |                      |                    |                                                                   |                         | Disclosure Loan<br>Product Description is<br>an invalid value or is |                           |             |  |

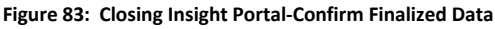

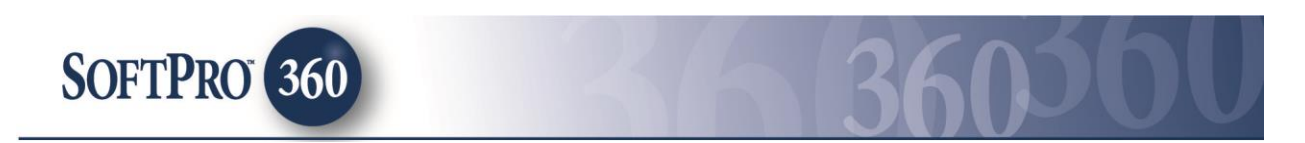

#### **Requesting a re-open of Closing Collaboration**

After review of the final Closing Disclosure data you determine that modifications are needed, you can click **Request to Re-Open** on the Closing Insight Portal. Upon requesting a re-open you will be required to enter a reason code and comments. This will allow you to resolve the Flags and Findings and submit revised data to the lender. After resolution of the flags and findings you need to click Submit to Lender to send your Closing Disclosure Data to the lender. This will also send <u>Event 4062</u> to you for acceptance into your file. The lender will receive your revised data and will make a determination if they will approve or reject your request.

| Closing Insi<br>Powered by RealEC*<br>Order Dashboard Reports | ght™                                      | Hello CICustomer TestUS                                         | Ser Options Menu - Contact Us Logout                                    | Reason for the Re-Open   |
|---------------------------------------------------------------|-------------------------------------------|-----------------------------------------------------------------|-------------------------------------------------------------------------|--------------------------|
| BORROWER LOAN ID #<br>Michael Jones 123456789                 | FILE# PURPOSE<br>RoseTestEscrow1 Purchase | Las<br>LENDER PROPERTY<br>FICUS BANK 456 Somewh<br>Gaines, GA 3 | Event Processing Time: 10/16/2015 10:30 AM CDT<br>ere Ave, Fort<br>9851 | Comments Fee has changed |
| CLOSING DISCLOSURE Hist                                       | ory & Comments                            |                                                                 | STATUS FINALIZED O Analyze                                              |                          |
| Lender approved Closing disclosure Submit to Lender           |                                           | Closing/Signing Date<br>10/16/2015<br>Collapse –                |                                                                         |                          |
|                                                               | Transaction Information                   | Losn Information                                                | Analytics Results                                                       | Ok Cancel                |

Figure 84: Closing Insight Portal-Request to Re-Open

#### Lender approves request to re-open

When the lender approves the request to re-open they will make modifications to the Closing Disclosure data and will resubmit Event 434 and 435.

#### Lender Rejects request to re-open

When the lender rejects the request to re-open you will receive **Event 439-Request to Reopen Not Accepted.** This event will appear in the SoftPro 360 view that is setup for your RealEC account and will have a status of **Ready**.

Follow the steps below to accept Event 439 sent by the lender.

- Double click on the order with a Ready status.
- The summary screen will open. Highlight the event and click Review.

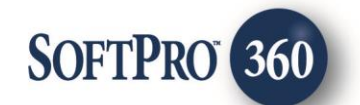

| RealEC - RoseTestEscrow1 |                                                    |                     |             |  |  |  |  |
|--------------------------|----------------------------------------------------|---------------------|-------------|--|--|--|--|
| Sum                      | Realec                                             |                     |             |  |  |  |  |
| ITES                     | SP360 CI Cust 2 / Closing/Escrow - Closing and Esc | row Services (PC29) |             |  |  |  |  |
| Action                   | Event Title                                        | Sent/Received On    | Created By  |  |  |  |  |
|                          | 439 - Request to Reopen Not Accepted               | 10/16/2015 11:31:31 | RealEC      |  |  |  |  |
| ×                        | 4062 - Provider Export                             | 10/16/2015 11:31:26 | RealEC      |  |  |  |  |
| ×                        | 433 - Closing Statement Modifications Complete     | 10/16/2015 11:29:10 | Rose Prasek |  |  |  |  |
| ×                        | 435 - Closing Statement Distributed by Provider    | 10/16/2015 11:24:46 | RealEC      |  |  |  |  |
| ×                        | 434 - Closing Statement Approved by Lender         | 10/16/2015 11:24:41 | RealEC      |  |  |  |  |
| <b>~</b>                 | 4062 - Provider Export                             | 10/16/2015 11:24:01 | RealEC      |  |  |  |  |
| ×                        | 406 - Closing Statement Delivered                  | 10/16/2015 11:23:32 | Rose Prasek |  |  |  |  |
| ×                        | 130 - Service Confirmed by Provider                | 10/16/2015 11:22:05 | Rose Prasek |  |  |  |  |
| ×                        | 431 - Closing Instructions                         | 10/16/2015 11:21:46 | RealEC      |  |  |  |  |
| ×                        | 100 - Service Received                             | 10/16/2015 11:20:26 | RealEC      |  |  |  |  |
| Add Event<br>Review      |                                                    |                     |             |  |  |  |  |
| Close                    |                                                    |                     |             |  |  |  |  |

Figure 85: Summary Screen with incoming Event 439

- > The event review screen will open and you could view the information sent by the lender.
- Click Accept to accept the information.

| <b>5</b>                                   | Review - RoseTestEscrow1                                                       | ×            |  |  |  |  |  |
|--------------------------------------------|--------------------------------------------------------------------------------|--------------|--|--|--|--|--|
| 😰 Select All 🔜 Select None 🛛 🛄 Field Codes |                                                                                |              |  |  |  |  |  |
| Information: Ever                          | Information: Event 439 - Request to Reopen Not Accepted 🗹 Add To Proform Notes |              |  |  |  |  |  |
| Name                                       | Name Value                                                                     |              |  |  |  |  |  |
| Comment:                                   | The lender has rejected your request to reopen collaboration.                  |              |  |  |  |  |  |
|                                            |                                                                                |              |  |  |  |  |  |
|                                            |                                                                                |              |  |  |  |  |  |
|                                            |                                                                                |              |  |  |  |  |  |
|                                            |                                                                                |              |  |  |  |  |  |
|                                            |                                                                                |              |  |  |  |  |  |
|                                            |                                                                                |              |  |  |  |  |  |
|                                            |                                                                                |              |  |  |  |  |  |
|                                            |                                                                                |              |  |  |  |  |  |
|                                            | O Accept                                                                       | Reject Close |  |  |  |  |  |
| ,                                          |                                                                                |              |  |  |  |  |  |

Figure 86: Review Screen for Event 439

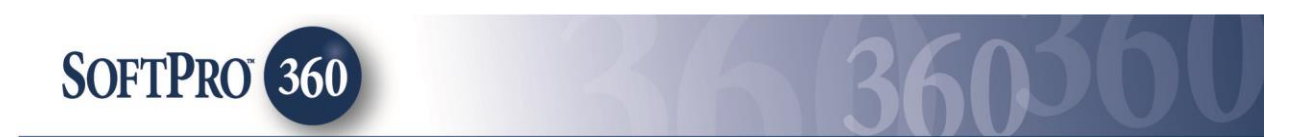

> The Summary Screen will show a red checkbox to indicate the event has been accepted.

| RealEC - RoseTestEscrow1 |                                                      |                     |             |  |  |  |  |  |
|--------------------------|------------------------------------------------------|---------------------|-------------|--|--|--|--|--|
| Sum                      | RealEC                                               |                     |             |  |  |  |  |  |
| ITES                     | T SP360 CI Cust 2 / Closing/Escrow - Closing and Esc | row Services (PC29) |             |  |  |  |  |  |
| Action                   | Event Title                                          | Sent/Received On    | Created By  |  |  |  |  |  |
| >                        | 439 - Request to Reopen Not Accepted                 | 10/16/2015 11:31:31 | RealEC      |  |  |  |  |  |
| <b>~</b>                 | 4062 - Provider Export                               | 10/16/2015 11:31:26 | RealEC      |  |  |  |  |  |
| ×                        | 433 - Closing Statement Modifications Complete       | 10/16/2015 11:29:10 | Rose Prasek |  |  |  |  |  |
| ×                        | 435 - Closing Statement Distributed by Provider      | 10/16/2015 11:24:46 | RealEC      |  |  |  |  |  |
| ×                        | 434 - Closing Statement Approved by Lender           | 10/16/2015 11:24:41 | RealEC      |  |  |  |  |  |
| ×                        | 4062 - Provider Export                               | 10/16/2015 11:24:01 | RealEC      |  |  |  |  |  |
| ×                        | 406 - Closing Statement Delivered                    | 10/16/2015 11:23:32 | Rose Prasek |  |  |  |  |  |
| ×                        | 130 - Service Confirmed by Provider                  | 10/16/2015 11:22:05 | Rose Prasek |  |  |  |  |  |
| ×                        | 431 - Closing Instructions                           | 10/16/2015 11:21:46 | RealEC      |  |  |  |  |  |
| ×                        | 100 - Service Received                               | 10/16/2015 11:20:26 | RealEC      |  |  |  |  |  |
|                          |                                                      |                     |             |  |  |  |  |  |
| Add Event     Review     |                                                      |                     |             |  |  |  |  |  |
| Close                    |                                                      |                     |             |  |  |  |  |  |

Figure 87: Closing Product Summary Screen after accepting Event 439

- If you are not in agreement with the lender's rejection you will need to contact your lender. This can be done by one of the following methods:
  - Send Event 220-Comment or Event 222-Comment Action Required
  - Send Event 433-Closing Statement Modifications Complete
  - Contact your lender by email or phone